# USER'S MANUAL

## BH-0927

Intel® 4<sup>th</sup> Gen. Core™ i3/i5i/i7 PICMG 1.3 Half-sized CPU Card

With VGA/Audio/2 LAN/2COM

BH-0927 M1

## BH-0927 Half-sized CPU Card

## **COPYRIGHT NOTICE & TRADEMARK**

All trademarks and registered trademarks mentioned herein are the property of their respective owners.

This manual is copyrighted in June 2014. You may not reproduce or transmit in any form or by any means, electronic, or mechanical, including photocopying and recording.

#### DISCLAIMER

This operation manual is meant to assist both Embedded Computer manufacturers and end users in installing and setting up the system. The information contained in this document is subject to change without any notice.

### **CE NOTICE**

This is a class A product. In a domestic environment this product may cause radio interference in which case the user may be required to take adequate measures.

#### FCC NOTICE

This equipment has been tested and found to comply with the limits for a Class A digital device, pursuant to part 15 of the FCC Rules. These limits are designed to provide reasonable protection against harmful interference when the equipment is operated in a commercial environment. This equipment generates, uses, and can radiate radio frequency energy and, if not installed and used in accordance with the instruction manual, may cause harmful interference to radio communications. Operation of this equipment in a residential area is likely to cause harmful interference in which case the user will be required to correct the interference at his own expense.

You are cautioned that any change or modifications to the equipment not expressly approve by the party responsible for compliance could void your authority to operate such equipment.

**CAUTION!** Danger of explosion if battery is incorrectly replaced. Replace only with the same or equivalent type recommended by the manufacturer. Dispose of used batteries according to the manufacturer's instructions.

## TABLE OF CONTENTS

## **CHAPTER 1 INTRODUCTION**

| 1-1 | About This Manual    | 1-2 |
|-----|----------------------|-----|
| 1-2 | System Specification | 1-3 |
| 1-3 | Safety Precautions   | 1-5 |

### **CHAPTER 2 HARDWARE CONFIGURATION**

| 2-1  | Jumper, Port & Connector Reference Table | 2-2  |
|------|------------------------------------------|------|
| 2-2  | Component Locations                      | 2-3  |
| 2-3  | How to Set Jumpers                       | 2-5  |
| 2-4  | LAN Port                                 | 2-7  |
| 2-5  | VGA Port                                 | 2-7  |
| 2-6  | USB Port                                 | 2-8  |
| 2-7  | SATA Port                                | 2-8  |
| 2-8  | COM Connector                            | 2-9  |
| 2-9  | COM1 RI & Voltage Selection              | 2-10 |
| 2-10 | COM2 Auto Detect Selection               | 2-10 |
| 2-11 | COM2 RS-232/422/485 Selection            | 2-11 |
| 2-12 | USB 2.0 Connector                        | 2-12 |
| 2-13 | Audio Connector                          | 2-12 |
| 2-14 | Fan Connector                            | 2-12 |
| 2-15 | Clear CMOS Data Selection                | 2-13 |
| 2-16 | CFAST Voltage Selection                  | 2-13 |
| 2-17 | DDR3 Voltage Selection                   | 2-14 |
| 2-18 | Digital I/O Connector                    | 2-14 |
| 2-19 | Display Connector                        | 2-15 |
| 2-20 | Front Panel Connector                    | 2-16 |
| 2-21 | Flash Descriptor Override Selection      | 2-17 |
| 2-22 | Hardware Power Fail Selection            | 2-17 |
| 2-23 | Power Input Connector                    | 2-18 |

## CHAPTER 3 SOFTWARE UTILITIES

| 3-1 | Introduction                                                  | 3-2 |
|-----|---------------------------------------------------------------|-----|
| 3-2 | Intel <sup>®</sup> Chipset Software Installation Utility      | 3-3 |
| 3-3 | Intel <sup>®</sup> USB 3.0 eXtensible Host Controller Utility | 3-4 |
| 3-4 | Intel <sup>®</sup> Management Engine Components Utility       | 3-5 |
| 3-5 | VGA Driver Utility                                            | 3-6 |
| 3-6 | LAN Driver Utility                                            | 3-7 |
| 3-7 | Sound Driver Utility                                          | 3-8 |

## CHAPTER 4 BIOS SETUP

| Introduction   | 4-2                                                                                              |
|----------------|--------------------------------------------------------------------------------------------------|
| Entering Setup | 4-4                                                                                              |
| Main           | 4-7                                                                                              |
| Advanced       | 4-10                                                                                             |
| Chipset        | 4-49                                                                                             |
| Boot           | 4-66                                                                                             |
| Security       | 4-72                                                                                             |
| Save & Exit    | 4-73                                                                                             |
|                | Introduction<br>Entering Setup<br>Main<br>Advanced<br>Chipset<br>Boot<br>Security<br>Save & Exit |

## APPENDIX A EXPANSION BUS

| CFast Card Slot Pin Assignment A- | -2 |
|-----------------------------------|----|
|-----------------------------------|----|

## APPENDIX B TECHNICAL SUMMARY

| Block Diagram                | <b>B-</b> 2 |
|------------------------------|-------------|
| Interrupt Map                | B-3         |
| DMA Channels Map             | B-4         |
| I/O Map                      | B-5         |
| Watchdog Timer Configuration | B-8         |
| Flash BIOS Update            | B-11        |

## CHAPTER **1**

## **INTRODUCTION**

This chapter gives you the information for BH-0927. It also outlines the system specifications.

Sections included:

- About This Manual
- System Specifications
- Safety Precautions

Experienced users can jump to chapter 2 on page 2-1 for a quick start.

## **1-1. ABOUT THIS MANUAL**

Thank you for purchasing our BH-0927 Intel<sup>®</sup> 4<sup>th</sup> Gen. Core<sup>TM</sup> i3/i5/i7 half-sized CPU card enhanced with VGA/Audio/2LAN/2COM, which is fully PC/AT compatible. The BH-0927 provides faster processing speed, greater expandability and can handle more tasks than before. This manual is designed to assist you how to install and set up the system. It contains four chapters. The user can apply this manual for configuration according to the following chapters:

#### **Chapter 1 Introduction**

This chapter introduces you to the background of this manual, and the specifications for this system. The final page of this chapter will indicate how to avoid damaging this board.

#### Chapter 2 Hardware Configuration

This chapter outlines the component locations and their functions. In the end of this chapter, you will learn how to set jumper and how to configure this card to meet your own needs.

#### Chapter 3 Software Utilities

This chapter contains helpful information for proper installations of the VGA utility, LAN utility, Sound utility, and Flash BIOS Update. It also describes the Watchdog-timer configuration.

#### Chapter 4 BIOS Setup

This chapter indicates you how to set up the BIOS configurations.

#### Appendix A Expansion Bus

This appendix introduces you the expansion connector pin assignment for a CFast Card Slot.

#### Appendix B Technical Summary

This appendix gives you the information about the Technical maps.

## **1-2. SYSTEM SPECIFICATIONS**

#### System

| CPU            | Intel <sup>®</sup> 4 <sup>th</sup> Gen. Core <sup>TM</sup> i3/i5/i7 |
|----------------|---------------------------------------------------------------------|
| Chipset        | Intel <sup>®</sup> HM86/QM87                                        |
| Memory         | 2 x DDR3 SO-DIMM (204 pins), 1333/1600 MHz, up to 16GB              |
| OS             | Window 8/7                                                          |
| BIOS           | AMI                                                                 |
| Watchdog       | 1~255 seconds                                                       |
| Power          | ATX Power                                                           |
| Supply/Request |                                                                     |
| Speaker        | Buzzer                                                              |
| Dimension      | 198 x 126mm (7.8" x 4.96")                                          |
| Certificate    | CE/FCC                                                              |

#### I/O Ports

| Serial Port    | 2 ports, +5V/+12V/RI selectable                  |  |
|----------------|--------------------------------------------------|--|
|                | • COM1: for RS-232                               |  |
|                | • COM2: for RS-232/422/485                       |  |
| USB Port       | 8 ports                                          |  |
|                | • 2 x external USB 3.0                           |  |
|                | • 6 x internal USB 2.0 (4 internal & 2 external) |  |
| SATA Interface | 2 x SATA III connector                           |  |
| Digital I/O    | 4 in / 4 out                                     |  |
| LAN            | Dual ports, RJ45 10/100/1000Mbps:                |  |
|                | <ul> <li>Intel<sup>®</sup> I217LM</li> </ul>     |  |
|                | • Intel <sup>®</sup> I211AT                      |  |
| Audio          | High Definition audio daughter board             |  |
| Expansion Bus  | • 1 x CFast slot                                 |  |
|                | • 1 x PCIe X16                                   |  |
|                | • 4 x PCIe X1                                    |  |

#### Display

| Graphics | Built-in processor, share the system memory. |
|----------|----------------------------------------------|
|          | • 1 x VGA                                    |
|          | <ul> <li>1 x Display port</li> </ul>         |

#### Environment

| Operation Temp. | $0 \sim 60^{\circ} \text{C} (32 \sim 140^{\circ} \text{F})$ |
|-----------------|-------------------------------------------------------------|
| Storage Temp.   | -40 ~ 80°C (-40 ~ 176°F)                                    |
| Humidity        | Operation: 20~90%                                           |
|                 | Storage: 20~95%                                             |

## **1-3. SAFETY PRECAUTIONS**

Follow the messages below to avoid your systems from damage:

- 1. Keep your system away from static electricity on all occasions.
- 2. Prevent electric shock. Don't touch any components of this card when the card is power-on. Always disconnect power when the system is not in use.
- Disconnect power when you change any hardware devices. For instance, when you connect a jumper or install any cards, a surge of power may damage the electronic components or the whole system.

## HARDWARE CONFIGURATION

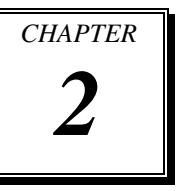

## \*\* QUICK START \*\*

Helpful information describes the jumper, port & connector settings, and component locations.

Sections included:

- Jumper, Port & Connector Reference Table
- Component Locations
- Configuration and Jumper settings
- Connector's Pin Assignments

## 2-1. JUMPER, PORT & CONNECTOR REFERENCE TABLE

| JUMPER/PORT/CONNECTOR               | NAME                                                                    |
|-------------------------------------|-------------------------------------------------------------------------|
| LAN Port                            | LAN1, LAN2                                                              |
| VGA Port                            | VGA1                                                                    |
| USB Port                            | <ul><li>USB1, USB2 (Both are USB2.0.)</li><li>USB3-1 (USB3.0)</li></ul> |
| SATA Port                           | SATA1, SATA2                                                            |
| COM Connector                       | COM1, COM2                                                              |
| COM1 RI & Voltage Selection         | JP4                                                                     |
| COM2 Auto Detect Selection          | JP6                                                                     |
| COM2 RS-232/422/485 Selection       | JP5                                                                     |
| USB 2.0 Connector                   | USB3, USB4                                                              |
| Audio Connector                     | HDA1                                                                    |
| Fan Connector                       | CPU_FAN1, SYS_FAN1                                                      |
| Clear CMOS Data Selection           | JP10                                                                    |
| CFast Voltage Selection             | JP2                                                                     |
| DDR3 Voltage Selection              | JP1                                                                     |
| Digital I/O Connector               | DIO1                                                                    |
| Display Port Connector              | DP1                                                                     |
| Front Panel Connector & Selection   | FP1                                                                     |
| Flash Descriptor Override Selection | JP11                                                                    |
| Hardware Power Fail Selection       | JP3                                                                     |
| Power Input Connector               | ATX_PWR1, ATX_PWR2                                                      |

## 2-2. COMPONENT LOCATIONS

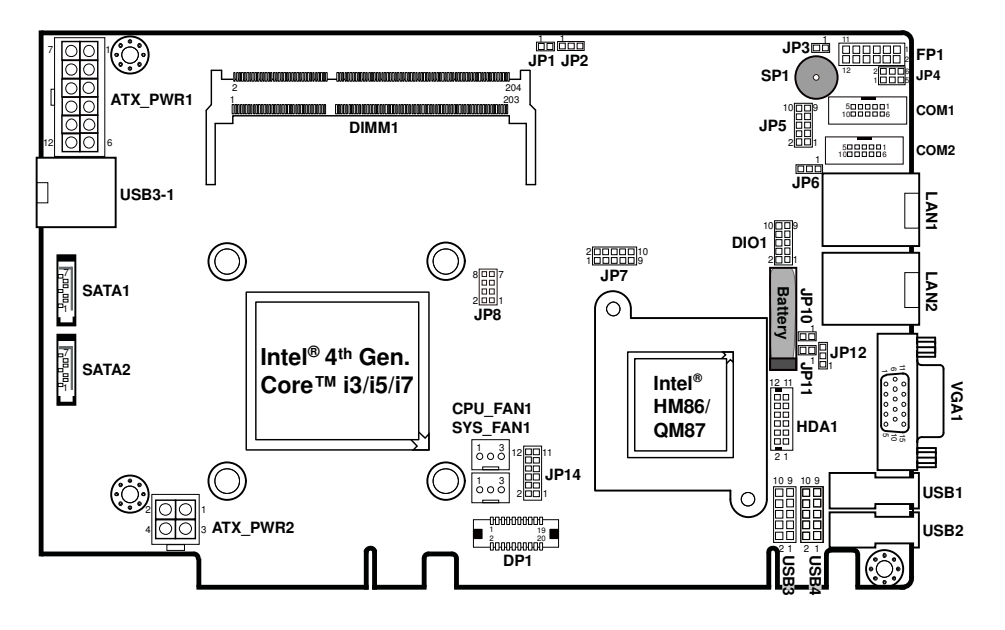

**BH-0927** Front Connector, Jumper and Component Locations

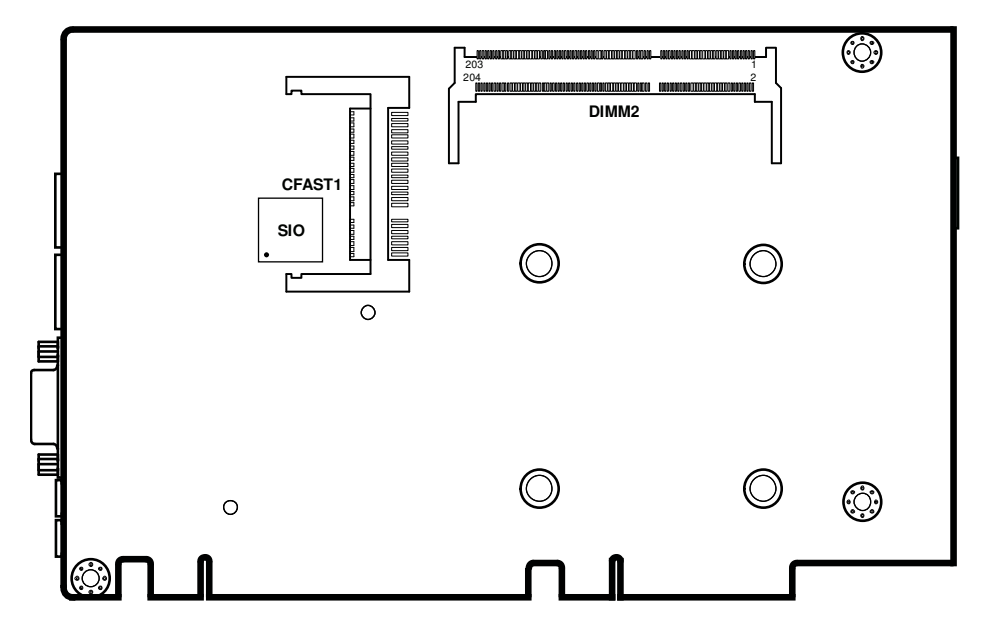

**BH-0927 Rear Component Locations** 

## 2-3. HOW TO SET JUMPERS

You can configure your board by setting jumpers. Jumper is consists of two or three metal pins with a plastic base mounted on the card, and by using a small plastic "cap", Also known as the jumper cap (with a metal contact inside), you are able to connect the pins. So you can set-up your hardware configuration by "open" or "close" pins.

The jumper can be combined into sets that called jumper blocks. When the jumpers are all in the block, you have to put them together to set up the hardware configuration. The figure below shows how this looks like.

### JUMPERS AND CAPS

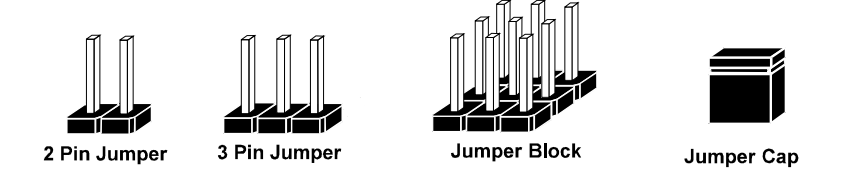

If a jumper has three pins (for examples, labelled PIN1, PIN2, and PIN3), You can connect PIN1 & PIN2 to create one setting by shorting. You can either connect PIN2 & PIN3 to create another setting. The same jumper diagrams are applied all through this manual. The figure below shows what the manual diagrams look and what they represent.

#### JUMPER DIAGRAMS

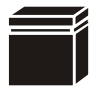

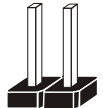

Jumper Cap looks like this

2 pin Jumper looks like this

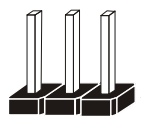

3 pin Jumper looks like this

Jumper Block looks like this

|--|

### JUMPER SETTINGS

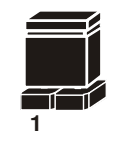

2 pin Jumper close(enabled) Looks like this

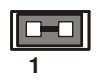

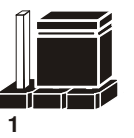

3 pin Jumper 2-3 pin close(enabled) Looks like this

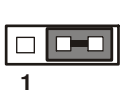

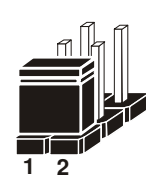

Jumper Block 1-2 pin close(enabled) Looks like this

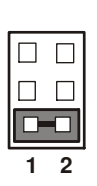

BH-0927 USER'S MANUAL

## 2-4. LAN PORT

#### LAN1, LAN2: RJ45 LAN Port

| PIN | ASSIGNMENT | PIN | ASSIGNMENT |
|-----|------------|-----|------------|
| 1   | MDI_P0     | 5   | MDI_P2     |
| 2   | MDI_N0     | 6   | MDI_N2     |
| 3   | MDI_P1     | 7   | MDI_P3     |
| 4   | MDI_N1     | 8   | MDI_N3     |

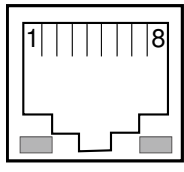

Green Yellow LAN1/ LAN2

#### LAN LED Indicator:

#### Left Side LED

| Green Color On  | 10/100 LAN Speed Indicator  |
|-----------------|-----------------------------|
| Orange Color On | Giga LAN Speed Indicator    |
| OFF             | No LAN Switch/Hub Connected |

#### Right Side LED

| Yellow Color Blinking | LAN Message Active    |
|-----------------------|-----------------------|
| OFF                   | No LAN Message Active |

## 2-5. VGA PORT

#### VGA1: VGA Port

| PIN | ASSIGNMENT | PIN | ASSIGNMENT |
|-----|------------|-----|------------|
| 1   | CRT_RED    | 9   | CRT_VCC    |
| 2   | CRT_GREEN  | 10  | GND        |
| 3   | CRT_BLUE   | 11  | NC         |
| 4   | NC         | 12  | CRT_DATA   |
| 5   | GND        | 13  | CRT_HSYNC  |
| 6   | NC         | 14  | CRT_VSYNC  |
| 7   | GND        | 15  | CRT_CLK    |
| 8   | GND        |     |            |

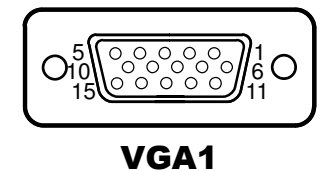

BH-0927 USER'S MANUAL

## 2-6. USB PORT

USB1, USB2: USB 2.0 Port

| PIN | ASSIGNMENT |
|-----|------------|
| 1   | USB_VCC5   |
| 2   | USB_N      |
| 3   | USB_P      |
| 4   | GND        |

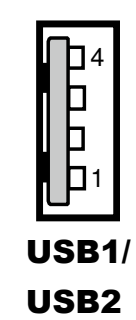

### USB3-1: USB 3.0 Port

| PIN | ASSIGNMENT | PIN | ASSIGNMENT |
|-----|------------|-----|------------|
| A1  | VCC5       | B1  | USB_VCC5   |
| A2  | USB_N      | B2  | USB_N      |
| A3  | USB_P      | B3  | USB_P      |
| A4  | GND        | B4  | GND        |
| A5  | USB_RX_N   | B5  | USB_RX_N   |
| A6  | USB_RX_P   | B6  | USB_RX_P   |
| A7  | GND        | B7  | GND        |
| A8  | USB_TX_N   | B8  | USB_TX_N   |
| A9  | USB_TX_P   | B9  | USB_TX_P   |

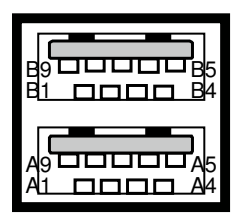

USB3-1

## 2-7. SATA PORT

SATA1, SATA2: SATA Ports

| PIN | ASSIGNMENT | PIN | ASSIGNMENT |
|-----|------------|-----|------------|
| 1   | GND        | 5   | RXN        |
| 2   | ТХР        | 6   | RXP        |
| 3   | TXN        | 7   | GND        |
| 4   | GND        |     |            |

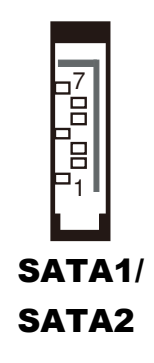

BH-0927 USER 'S MANUAL

## 2-8. COM CONNECTOR

COM1: COM Connector, fixed as RS-232

| PIN | ASSIGNMENT | PIN | ASSIGNMENT |
|-----|------------|-----|------------|
| 1   | DCD#       | 6   | DSR#       |
| 2   | RX         | 7   | RTS#       |
| 3   | TX         | 8   | CTS#       |
| 4   | DTR#       | 9   | RI#        |
| 5   | GND        |     |            |

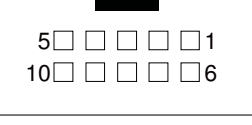

COM1

COM2: COM Connector, selectable as RS-232/422/485

| DIN | ASSIGNMENT |        |         |  |
|-----|------------|--------|---------|--|
| FIN | RS-232     | RS-422 | RS-485  |  |
| 1   | DCD#       | TX-    | RS-485- |  |
| 2   | RX         | TX+    | RS-485+ |  |
| 3   | TX         | RX+    | Х       |  |
| 4   | DTR#       | RX-    | Х       |  |
| 5   | GND        | GND    | GND     |  |
| 6   | DSR#       | Х      | Х       |  |
| 7   | RTS#       | Х      | Х       |  |
| 8   | CTS#       | X      | X       |  |
| 9   | RI#        | X      | X       |  |

|                | _ |
|----------------|---|
| 5 0 0 0 0 1    |   |
| 10 🗌 🗌 🗌 🗌 🖂 6 |   |
|                |   |

COM2

## 2-9. COM1 RI & VOLTAGE SELECTION

| <b>JP4:</b> C0 | OM1 RI | & ` | Voltage | Selection |
|----------------|--------|-----|---------|-----------|
|----------------|--------|-----|---------|-----------|

| SELECTION | JUMPER SETTING | JUMPER ILLUSTRATION       |
|-----------|----------------|---------------------------|
| RI        | 1-2            | 2 🗆 🗆 6<br>1 🗖 🗆 5<br>JP4 |
| 12V       | 3-4,           | 2 6<br>1 5<br>JP4         |
| 5V        | 5-6,           | 2 🗆 🗖 6<br>1 🗆 🗖 5<br>JP4 |

Note: Manufacturing default is RI.

## 2-10. COM2 AUTO DETECT SELECTION

| SELECTION | JUMPER SETTING | JUMPER ILLUSTRATION |
|-----------|----------------|---------------------|
| Normal    | 1-2            | 3 1<br><b>JP6</b>   |
| Auto      | 2-3            | 3 1<br><b>JP6</b>   |

JP6: COM2 Auto Detect Selection

Note: Manufacturing default is Auto.

## 2-11. COM2 RS-232/422/485 SELECTION

#### JP5: COM2 RS-232/422/485 Selection

| SELECTION | JUMPER SETTING       | JUMPER ILLUSTRATION                      |
|-----------|----------------------|------------------------------------------|
| RS-232    | All Open             | 10 0 9<br>000<br>2000<br>1<br><b>JP5</b> |
| RS-422    | 1-2,<br>3-4,<br>9-10 | 10 9<br>00<br>2 00<br>1<br><b>JP5</b>    |
| RS-485    | 1-2,<br>5-6,<br>7-8  | 10 9<br>9<br>2 1<br>3 P5                 |

Note: Manufacturing default is RS-232.

## 2-12. USB 2.0 CONNECTOR

#### USB3, USB4: USB 2.0 Connectors

| PIN | ASSIGNMENT | PIN | ASSIGNMENT |
|-----|------------|-----|------------|
| 1   | USB_VCC5   | 6   | USB_P_B    |
| 2   | USB_VCC5   | 7   | GND        |
| 3   | USB_N_A    | 8   | GND        |
| 4   | USB_N_B    | 9   | NC         |
| 5   | USB_P_A    | 10  | GND        |

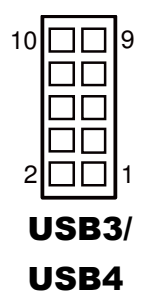

## 2-13. AUDIO CONNECTOR

HDA1: Audio Connector

| PIN | ASSIGNMENT | PIN | ASSIGNMENT |
|-----|------------|-----|------------|
| 1   | VCC12      | 7   | GND        |
| 2   | HDA_SDIN   | 8   | HDA_SYN    |
| 3   | VCC12      | 9   | VCC3       |
| 4   | HDA_SDOUT  | 10  | HDA_RST    |
| 5   | GND        | 11  | NC         |
| 6   | HDA_BITCLK | 12  | HDA_SPKR   |

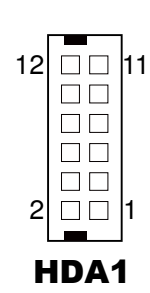

## 2-14. FAN CONNECTOR

CPU\_FAN1: CPU Fan Connector

SYS\_FAN1: System Fan Connector

| PIN | ASSIGNMENT |
|-----|------------|
| 1   | GND        |
| 2   | FANIN      |
| 3   | FANOUT     |

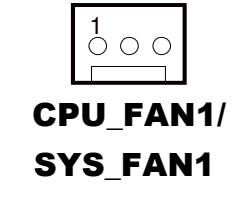

BH-0927 USER'S MANUAL

## 2-15. CLEAR CMOS DATA SELECTION

JP10: Clear CMOS Data Selection

| SELECTION   | JUMPER SETTING | JUMPER ILLUSTRATION |
|-------------|----------------|---------------------|
| Normal      | Open           | 1<br>□ □<br>JP10    |
| Clear CMOS* | Close          | 1<br>JP10           |

Note: Manufacturing default is Normal.

\*To clear CMOS data, user must power-off the computer and set the jumper to "Clear CMOS" as illustrated above. After five to six seconds, set the jumper back to "Normal" and power-on the computer.

## 2-16. CFAST VOLTAGE SELECTION

| SELECTION | JUMPER SETTING | JUMPER ILLUSTRATION |
|-----------|----------------|---------------------|
| 3.3V      | 1-2            | 1 3<br><b>JP2</b>   |
| 5V        | 2-3            | 1 3<br><b>JP2</b>   |

JP2: CFast Voltage Selection

**Note:** Manufacturing default is 3.3V.

## 2-17. DDR3 VOLTAGE SELECTION

#### JP1: DDR3 Voltage Selection

| SELECTION | JUMPER SETTING | JUMPER ILLUSTRATION |
|-----------|----------------|---------------------|
| Auto      | Open           | 1 🗆 🗆<br>JP1        |
| 1.35V     | Close          | 1 🗖                 |

Note: Manufacturing default is Auto.

## 2-18. DIGITAL I/O CONNECTOR

| PIN | ASSIGNMENT | PIN | ASSIGNMENT |
|-----|------------|-----|------------|
| 1   | VCC5       | 6   | DOUT2      |
| 2   | GND        | 7   | DIN3       |
| 3   | DIN1       | 8   | DOUT3      |
| 4   | DOUT1      | 9   | DIN4       |
| 5   | DIN2       | 10  | DOUT4      |

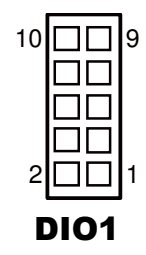

## 2-19. DISPLAY PORT CONNECTOR

| PIN | ASSIGNMENT | PIN | ASSIGNMENT |
|-----|------------|-----|------------|
| 1   | DATA0+     | 11  | GND        |
| 2   | GND        | 12  | DATA3-     |
| 3   | DATA0-     | 13  | AUX_EN#    |
| 4   | DATA1+     | 14  | GND        |
| 5   | GND        | 15  | AUX+       |
| 6   | DATA1-     | 16  | HPD        |
| 7   | DATA2+     | 17  | AUX-       |
| 8   | GND        | 18  | VCC3       |
| 9   | DATA2-     | 19  | VCC5       |
| 10  | DATA3+     | 20  | VCC3       |

**DP1:** Display Port Connector

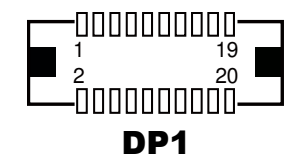

## 2-20. FRONT PANEL CONNECTOR

#### FP1: Front Panel Connector

| SELECTION    | PIN &<br>ASSIGNMENT | JUMPER<br>SETTINGS | JUMPER<br>ILLUSTRATION |
|--------------|---------------------|--------------------|------------------------|
| HDD I FD     | 1. HDD_LED+         | 1.2                |                        |
|              | 3. HDD_LED-         | 1-5                | FP1                    |
| Douvon I ED  | 2. PWR_LED+         | 2-4                |                        |
| Power LED    | 4. GND              |                    | FP1                    |
| Pasat Button | 5. GND              | 57                 |                        |
| Reset Button | 7. RST_BTN          | 5-7                | FP1                    |
|              | 6. SPK+             |                    | 11<br>12<br><b>FP1</b> |
| External     | 8. SPK-             | 6-8 10-12          |                        |
| Speaker      | 10. SPK-            | 0 0, 10 12         |                        |
|              | 12. SPK-            |                    |                        |
| ATX Power    | 9. PWR_BTN          | 9-11               |                        |
| Button       | 11. GND             |                    | FP1                    |

## 2-21. FLASH DESCRIPTOR OVERRIDE SELECTION

| SELECTION | JUMPER SETTING | JUMPER ILLUSTRATION |
|-----------|----------------|---------------------|
| Disable   | Open           | 1<br>□ □<br>JP11    |
| Enable    | Close          | 1<br>JP11           |

JP11: Flash Descriptor Override Selection

Note: Manufacturing default is Disable.

## 2-22. HARDWARE POWER FAIL SELECTION

JP3: Hardware Power Failure Selection

| SELECTION | JUMPER SETTING | JUMPER ILLUSTRATION |
|-----------|----------------|---------------------|
| Disable   | Open           | 1<br>□ □<br>JP3     |
| Enable    | Close          | 1<br><br>JP3        |

Note: Manufacturing default is Disable.

## 2-23. POWER INPUT CONNECTOR

| PIN | ASSIGNMENT | PIN | ASSIGNMENT |
|-----|------------|-----|------------|
| 1   | PS_ON      | 7   | VCC5_SB    |
| 2   | GND        | 8   | NC         |
| 3   | GND        | 9   | NC         |
| 4   | VCC12      | 10  | NC         |
| 5   | VCC3       | 11  | GND        |
| 6   | VCC12      | 12  | GND        |

ATX\_PWR1: Power Input Connector

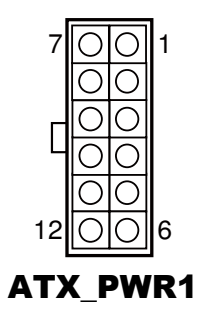

ATX\_PWR2: Optional Power Input Connector

| PIN | ASSIGNMENT |
|-----|------------|
| 1   | GND        |
| 2   | GND        |
| 3   | VCC12      |
| 4   | VCC12      |

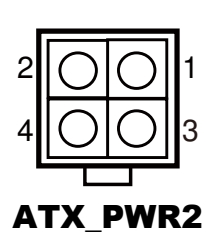

## SOFTWARE UTILITIES

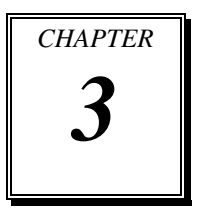

This chapter comprises the detailed information of VGA driver, LAN driver, and Sound driver.

Sections included:

- Introduction.
- Intel<sup>®</sup> Chipset Software Installation Utility
- Intel<sup>®</sup> USB 3.0 eXtensible Host Controller Utility
- Intel<sup>®</sup> Management Engine Components Utility
- VGA Driver Utility
- LAN Driver Utility
- Sound Driver Utility

## **3-1. INTRODUCTION**

Enclosed with BH-0927 package are our driver utilities, which come in a format of CD ROM or floppy disk. Refer to the following table for driver locations:

| FILENAME                                                    | PURPOSE                                       |
|-------------------------------------------------------------|-----------------------------------------------|
| (Assume that CD ROM drive is D:)                            |                                               |
| D:\Driver\Flash BIOS                                        | For Aptio (EFI)BIOS update utility            |
| <ul> <li>D:\Driver\Platfrom\Win7(32-bit)\UTILITY</li> </ul> | Intel <sup>®</sup> Chipset Device Software    |
| <ul> <li>D:\Driver\Platfrom\Win7(64-bit)\UTILITY</li> </ul> | Installation Utility                          |
| <ul> <li>D:\Driver\Platfrom\Win8(32-bit)\UTILITY</li> </ul> |                                               |
| <ul> <li>D:\Driver\Platfrom\Win8(64-bit)\UTILITY</li> </ul> |                                               |
| <ul> <li>D:\Driver\Platfrom\Win7(32-bit)\USB3</li> </ul>    | Intel <sup>®</sup> USB3.0 eXtensible host     |
| <ul> <li>D:\Driver\Platfrom\Win7(64-bit)\USB3</li> </ul>    | controller                                    |
| <ul> <li>D:\Driver\Platfrom\Win7(32-bit)\ME</li> </ul>      | Intel <sup>®</sup> Management Engine          |
| <ul> <li>D:\Driver\Platfrom\Win7(64-bit)\ME</li> </ul>      | Interface                                     |
| <ul> <li>D:\Driver\Platfrom\Win8(32-bit)\ME</li> </ul>      |                                               |
| <ul> <li>D:\Driver\Platfrom\Win8(64-bit)\ME</li> </ul>      |                                               |
| <ul> <li>D:\Driver\Platfrom\Win7(32-bit)\VGA</li> </ul>     | Intel <sup>®</sup> Graphics Media Accelerator |
| <ul> <li>D:\Driver\Platfrom\Win7(64-bit)\VGA</li> </ul>     | 3600 for VGA driver installation              |
| <ul> <li>D:\Driver\Platfrom\Win8(32-bit)\VGA</li> </ul>     |                                               |
| <ul> <li>D:\Driver\Platfrom\Win8(64-bit)\VGA</li> </ul>     |                                               |
| <ul> <li>D:\Driver\Platfrom\Win7(32-bit)\LAN</li> </ul>     | Intel <sup>®</sup> 82583V for LAN driver      |
| <ul> <li>D:\Driver\Platfrom\Win7(64-bit)\LAN</li> </ul>     | installation                                  |
| <ul> <li>D:\Driver\Platfrom\Win8(32-bit)\LAN</li> </ul>     |                                               |
| <ul> <li>D:\Driver\Platfrom\Win8(64-bit)\LAN</li> </ul>     |                                               |
| <ul> <li>D:\Driver\Platfrom\Win7(32-bit)\Sound</li> </ul>   | Realtek ALC888S for sound                     |
| <ul> <li>D:\Driver\Platfrom\Win7(64-bit)\Sound</li> </ul>   | driver installation                           |
| <ul> <li>D:\Driver\Platfrom\Win8(32-bit)\Sound</li> </ul>   |                                               |
| <ul> <li>D:\Driver\Platfrom\Win8(64-bit)\Sound</li> </ul>   |                                               |

Note: Be sure to install the Utility right after the OS fully installed.

## 3-2. INTEL<sup>®</sup> CHIPSET SOFTWARE INSTALLATION UTILITY

#### 3-2-1. Introduction

The Intel<sup>®</sup> Chipset Device Software installs Windows \*.INF files to the target system, and this package contains the drivers for all the interfaces such as B, SATA, I2C, SPI of the Intel<sup>®</sup> Platform Controller Hub EG20T with information about a piece of hardware on the system. These files outline the operating system how to configure the Intel<sup>®</sup> chipset components in order to ensure that the following features function properly:

- DMA Support
- GPIO Support
- I2C Support
- Packet HUB Support
- Serial Peripheral Interface (SPI) Support
- PCIe Support
- IDE/ATA33/ATA66/ATA100 Storage Support
- SATA Storage Support
- USB Support

### 3-2-2. Installation of Utility for Windows 7/8

The Utility Pack is to be installed only for Windows 7/8, and it should be installed right after the OS installation. Please follow the steps below:

- 1. Insert the driver disk into a CD ROM device.
- 2. Under Windows system, go to the directory where the Utility driver is located.
- 3. Run the application with administrative privileges.

## 3-3. INTEL<sup>®</sup> USB 3.0 EXTENSIBLE HOST CONTROLLER UTILITY

### 3-3-1. Introduction

Intel<sup>®</sup> USB 3.0 eXtensible Host Controller Driver supports the following Intel<sup>®</sup> Chipsets/Processors:

- 4<sup>th</sup> Generation Intel<sup>®</sup> Core<sup>TM</sup> Processor Family
- Intel<sup>®</sup> 8 Series/C220 Series Chipset Family
- 4<sup>th</sup> Generation U-Series Platform I/O

#### 3-3-2. Installation Instructions for Windows 7

- 1. Insert the driver disk into a CD ROM device.
- 2. Under Windows system, go to the directory where the driver is located.
- 3. Run the application with administrative privileges.

## 3-4. INTEL<sup>®</sup> MANAGEMENT ENGINE COMPONENTS UTILITY

#### 3-4-1. Introduction

The Intel<sup>®</sup> ME software components that need to be installed depend on the system's specific hardware and firmware features. The installer, compatible with Windows 7/8, detects the system's capabilities and installs the relevant drivers and applications.

#### 3-4-2. Installation Instructions for Windows 7/8

- 1. Insert the driver disk into a CD ROM device.
- 2. Under Windows system, go to the directory where the driver is located.
- 3. Run the application with administrative privileges.

## 3-5. VGA DRIVER UTILITY

#### 3-5-1. Introduction

The VGA interface embedded with our BH-0927 can support a wide range of display. You can display CRT & LVDS simultaneously with the same mode.

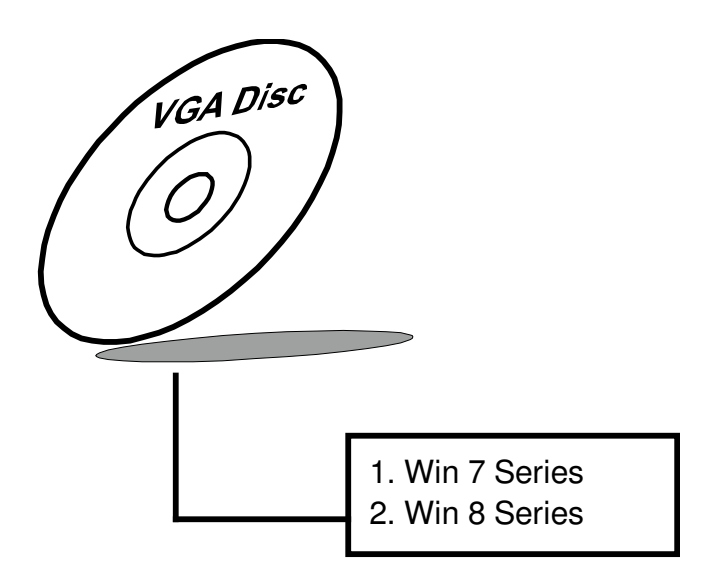

#### 3-5-2. Installation of VGA Driver

To install the VGA Driver, simply follow the following steps:

- 1. Insert the driver disk into a CD ROM device.
- 2. Under Windows system, go to the directory where the VGA driver is located.
- 3. Run the application with administrative privileges..

## 3-6. LAN DRIVER UTILITY

#### 3-6-1. Introduction

BH-0927 is enhanced with LAN function that can support various network adapters. Installation programs for LAN drivers are listed as follows:

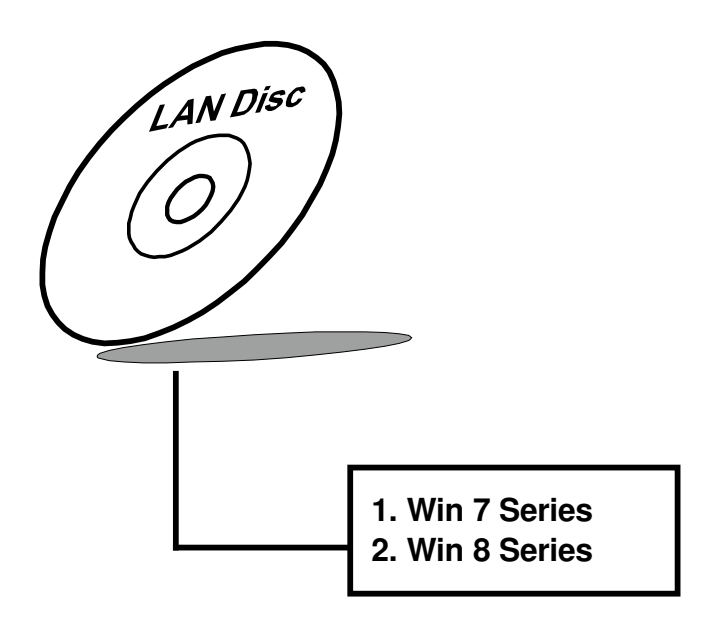

For more details on Installation procedure, please refer to Readme.txt file found on LAN Driver Utility.

## **3-7. SOUND DRIVER UTILITY**

#### 3-7-1. Introduction

The Realtek sound function enhanced in this system is fully compatible with Windows 7/8. Below, you will find the content of the Sound driver:

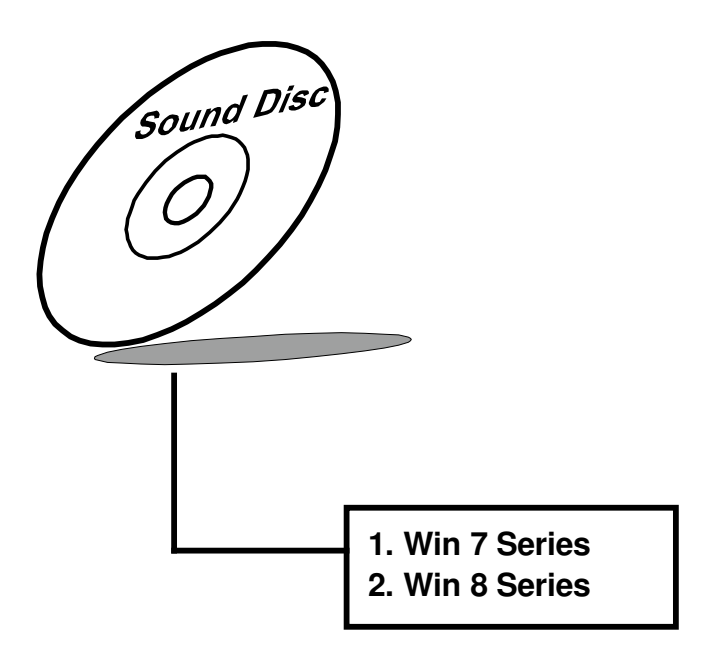

#### 3-7-2. Installation of Sound Driver

- 1. Insert the driver disk into a CD ROM device.
- 2. Under Windows system, go to the directory where the Sound driver is located.
- 3. Run the application with administrative privileges..
- 4. Follow the instructions on the screen to complete the installation.
- 5. Once the installation is completed, shut down the system and restart in order for the changes to take effect.
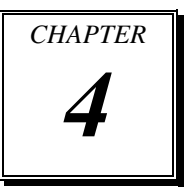

# **BIOS SETUP**

This chapter shows how to set up the AMI BIOS.

Sections included:

- Introduction
- Entering Setup
- Main
- Advanced
- Chipset
- Boot
- Security
- Save & Exit

## 4-1. INTRODUCTION

The board BH-0927 uses an AMI Aptio BIOS that is stored in the Serial Peripheral Interface Flash Memory (SPI Flash) and can be updated. The SPI Flash contains the BIOS Setup program, Power-on Self-Test (POST), the PCI auto-configuration utility, LAN EEPROM information, and Plug and Play support.

Aptio is AMI's BIOS firmware based on the UEFI (Unified Extensible Firmware Interface) Specifications and the Intel Platform Innovation Framework for EFI. The UEFI specification defines an interface between an operating system and platform firmware. The interface consists of data tables that contain platform-related information, boot service calls, and runtime service calls that are available to the operating system and its loader. These provide standard environment for booting an operating system and running pre-boot applications. Following illustration shows Extensible Firmware Interface's position in the software stack.

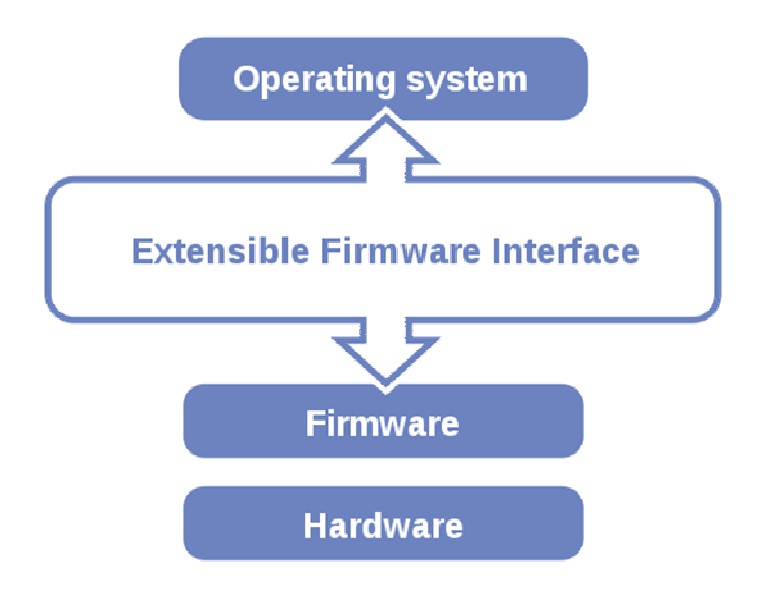

EFI BIOS provides an user interface allow users the ability to modify hardware configuration, e.g. change system date and time, enable or disable a system component, decide bootable device priorities, setup personal password, etc., which is convenient for modifications and customization of the computer system and allows technicians another method for finding solutions if hardware has any problems.

The BIOS Setup program can be used to view and change the BIOS settings for the computer. The BIOS Setup program is accessed by pressing the <Del> or <Esc> key after the POST memory test begins and before the operating system boot begins. The settings are shown below.

## 4-2. ENTERING SETUP

When the system is powered on, the BIOS will enter the Power-On Self Test (POST) routines and the following message will appear on the lower screen:

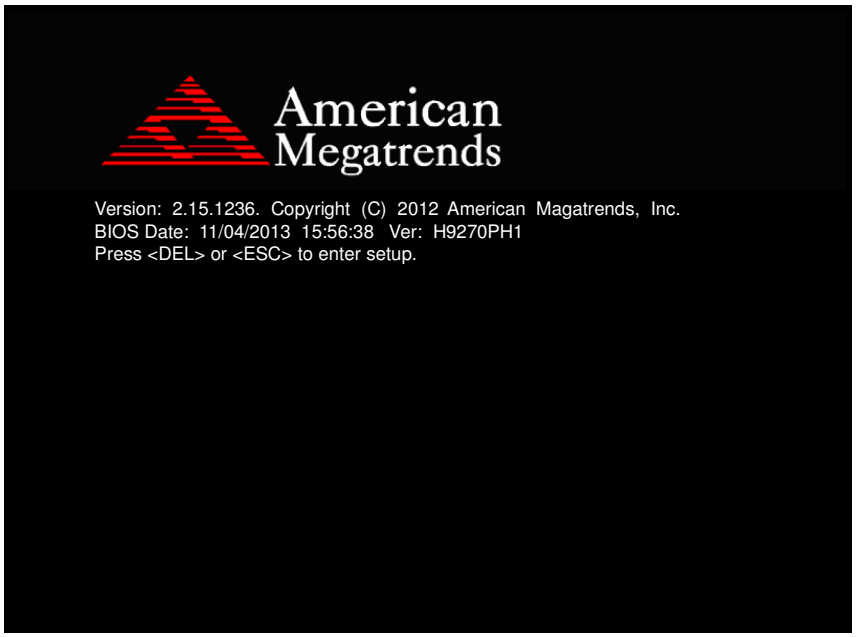

First POST screen with AMI logo

For as long as this message is present on the screen before the operating system boot begins, you may press the  $\langle F2 \rangle$  or  $\langle Del \rangle$  key (the one that shares the decimal point at the bottom of the number keypad) to access the setup menu. In a moment, the main menu of the Aptio Setup Utility will appear on the screen:

| Aptio Setup Utility -            | Copyright (C) 2012 American  | Megatrends, Inc.                 |
|----------------------------------|------------------------------|----------------------------------|
|                                  |                              |                                  |
| BIOS Information                 |                              | Set the Date. Use Tab to         |
| BIOS Vendor                      | American Megatrends          | switch between Date elements.    |
| Core Version                     | 4.6.5.4                      |                                  |
| Compliancy                       | UEFI 2.3.1; PI 1.2           |                                  |
| BIUS Version                     | H9270PH1                     |                                  |
| Build Date and Time              | 11/04/2013 15:56:38          |                                  |
| Processor Information            |                              |                                  |
| Name                             | Haswell                      |                                  |
| Brand String                     | Intel(R) Core(TM) i3–410     |                                  |
| Frequency                        | 2400 MHz                     |                                  |
| Processor ID                     | 306c3                        |                                  |
| Stepping                         | CO                           |                                  |
| Number of Processors             | 2Core(s) / 4Thread(s)        |                                  |
| Microcode Revision               | 16                           |                                  |
| GT Info                          | GT2 (800 MHz)                |                                  |
| IGFX VBIOS Version               | 2179                         |                                  |
| Memory RC Version                | 1.6.2.1                      |                                  |
| Total Memory                     | 2048 MB (DDR3)               |                                  |
| Memory Frequency                 | 1333 Mhz                     |                                  |
| PCH Information                  |                              |                                  |
| Name                             | LunxPnint                    |                                  |
| PCH SKU                          | HM86                         |                                  |
| Stepping                         | 05/02                        |                                  |
| LAN PHY Revision                 | A3                           |                                  |
|                                  |                              |                                  |
| ME FW Version                    | 9.0.30.1482                  |                                  |
| ME Firmware SKU                  | 1.5MB                        | ++: Select Screen                |
| SPI Clock Frequency              |                              | I♦: Select ltem<br>Enter: Select |
| DOER Support                     | Supported                    | +/-: Change Ont.                 |
| Read Status Clock Frequency      | 50 MHz                       | F1: General Help                 |
| Write Status Clock Frequency     | 50 MHz                       | F2: Previous Values              |
| Fast Read Status Clock Frequency | 50 MHz                       | F3: Optimized Defaults           |
| , ,                              |                              | F4: Save & Exit                  |
| System Date                      | [Mon 10/28/2013]             | ESC: Exit                        |
| System Time                      | [04:29:42]                   |                                  |
| Access Level                     | Administrator                |                                  |
| H66633 26761                     | nuministrator                |                                  |
|                                  |                              |                                  |
| Version 2.15.1236. C             | opyright (C) 2012 American M | egatrends, Inc.                  |

BIOS setup program initial screen

The BIOS setup menu interface and help messages are shown in US English. You may move the cursor by up/down keys to highlight the individual menu items. As you highlight each item, a brief description of the highlighted selection will appear at the bottom of the screen.

#### 4-2-1. BIOS Setup Menu Keys

| BIOS Setup menu key             | Description                                                          |
|---------------------------------|----------------------------------------------------------------------|
| <> and <->>                     | Selects a different menu screen (moves the selection left or right). |
| $<\uparrow>$ and $<\downarrow>$ | Selects an item (moves the selection up or down).                    |
| <enter></enter>                 | Executes command or selects the sub-menu.                            |
| <f2></f2>                       | Load the previous configuration values.                              |
| <f3></f3>                       | Load the default configuration values.                               |
| <f4></f4>                       | Save the current values and exits the BIOS setup menu.               |
| <esc></esc>                     | Leaves the sub-menu.                                                 |
|                                 | Triggers confirmation to exit BIOS setup menu.                       |

The following table provides list of keys available for BIOS setup menu.

#### 4-2-2. BIOS Messages

This section describes error messages generated by the board's BIOS. These messages would be displayed on the monitor when certain recoverable error/event occurs during POST stage. The table bellow gives an explanation of the BIOS messages.

| BIOS Setup menu key      | Explanation                                                |
|--------------------------|------------------------------------------------------------|
| A first boot or NVRAM    | BIOS has been updated or the battery was replaced.         |
| reset condition has been |                                                            |
| detected.                |                                                            |
| The CMOS defaults        | Default values have been loaded after the BIOS was         |
| were loaded.             | updated or the battery was replaced.                       |
| The CMOS battery is      | The battery may be losing power, replace the battery soon. |
| bad or was recently      | Also, this message is displayed once the new battery was   |
| replaced.                | placed.                                                    |

## 4-3. MAIN

| Aptio Setup Utility -               | Copyright (C) 2012 American<br>urity Save & Exit | Megatrends, Inc.              |
|-------------------------------------|--------------------------------------------------|-------------------------------|
|                                     |                                                  |                               |
| BIOS Information                    |                                                  | Set the Date. Use Tab to      |
| BIOS Vendor                         | American Megatrends                              | switch between Date elements. |
| Core Version                        | 4.6.5.4                                          |                               |
| DIR Version                         | UEFI 2.3.1; PI 1.2                               |                               |
| Bius version<br>Build Data and Time | 11/04/2012 15:56:20                              |                               |
| Builu Date and Time                 | 11/04/2013 15:56:36                              |                               |
| Processor Information               |                                                  |                               |
| Name                                | Haswell                                          |                               |
| Brand String                        | Intel(R) Core(TM) i3–410                         |                               |
| Frequency                           | 2400 MHz                                         |                               |
| Processor ID                        | 306c3                                            |                               |
| Stepping                            | CO                                               |                               |
| Number of Processors                | 2Core(s) / 4Thread(s)                            |                               |
| Microcode Revision                  | 16                                               |                               |
| GT Info                             | GT2 (800 MHz)                                    |                               |
| IGFX VBIOS Version                  | 2179                                             |                               |
| Memory RC Version                   | 1.6.2.1                                          |                               |
| Total Memory                        | 2048 MB (DDR3)                                   |                               |
| Memory Frequency                    | 1333 Mhz                                         |                               |
| PCH Information                     |                                                  |                               |
| Name                                | LunxPoint                                        |                               |
| PCH_SKII                            | HM86                                             |                               |
| Stepping                            | 05/02                                            |                               |
| LAN PHY Revision                    | A3                                               |                               |
|                                     |                                                  |                               |
| ME FW Version                       | 9.0.30.1482                                      |                               |
| ME Firmware SKU                     | 1.5MB                                            | ++: Select Screen             |
| SPI Clock Frequency                 |                                                  | Enter: Select                 |
| DOFR Support                        | Supported                                        | +/-: Change Opt.              |
| Read Status Clock Frequency         | 50 MHz                                           | F1: General Help              |
| Write Status Clock Frequency        | 50 MHz                                           | F2: Previous Values           |
| Fast Read Status Clock Frequency    | 50 MHz                                           | F3: Optimized Defaults        |
|                                     |                                                  | F4: Save & Exit               |
| System Date                         | [Mon 10/28/2013]                                 | ESC: Exit                     |
|                                     | [04:29:42]                                       |                               |
| Access Level                        | Administrator                                    |                               |
|                                     |                                                  |                               |
| Version 2 15 1296 0                 | opuright (C) 2012 American M                     | egatrends Inc                 |
| VCI 31011 2.13.1230. U              | opgright (6) 2012 mildlittdi M                   | icguithenus, Inc.             |

Main screen

| <b>BIOS Setting</b> | Options               | Description/Purpose            |
|---------------------|-----------------------|--------------------------------|
| BIOS Vendor         | No changeable options | Displays the BIOS vendor.      |
| Core Version        | No changeable options | Displays the current BIOS core |
|                     |                       | version.                       |

| <b>BIOS Setting</b>    | Options               | Description/Purpose                                                      |
|------------------------|-----------------------|--------------------------------------------------------------------------|
| Compliancy             | No changeable options | Displays the current UEFI version.                                       |
| BIOS Version           | No changeable options | Displays the version of the BIOS.                                        |
| Build Date and<br>Time | No changeable options | Displays the date of current BIOS version.                               |
| Name                   | No changeable options | Intel processor codename.                                                |
| Brand String           | No changeable options | Intel processor model designation.                                       |
| Frequency              | No changeable options | Processor clock speed.                                                   |
| Processor ID           | No changeable options | Processor ID.                                                            |
| Stepping               | No changeable options | Processor stepping information.                                          |
| Number of processors   | No changeable options | Total number of physical cores and logical threads available.            |
| Microcode<br>Revision  | No changeable options | Information about current microcode version.                             |
| GT Info                | No changeable options | Integrated graphics processor type (its clock speed).                    |
| IGFX VBIOS<br>Version  | No changeable options | Intel VBIOS (Video BIOS) version.                                        |
| Memory RC<br>Version   | No changeable options | Intel MRC (Memory Reference Code) version.                               |
| Total Memory           | No changeable options | Total RAM installed in SO-DIMM slots (and its type).                     |
| Memory<br>Frequency    | No changeable options | Memory module(s) frequency.                                              |
| Name                   | No changeable options | Intel chipset codename                                                   |
| PCH SKU                | No changeable options | Intel chipset model designation.                                         |
| Stepping               | No changeable options | Chipset stepping information.                                            |
| LAN PHY<br>Revision    | No changeable options | Chipset integrated LAN card revision information.                        |
| ME FW<br>Version       | No changeable options | Intel Management Engine firmware version.                                |
| ME Firmware<br>SKU     | No changeable options | Intel Management Engine edition.                                         |
| DOFR Support           | No changeable options | SPI (Serial Peripheral Interface) chip<br>supports Fast Read Dual Output |

| BIOS Setting                           | Options               | Description/Purpose                        |
|----------------------------------------|-----------------------|--------------------------------------------|
|                                        |                       | feature.                                   |
| Read Status<br>Clock<br>Frequency      | No changeable options | Reading speed of SPI chip.                 |
| Write Status<br>Clock<br>Frequency     | No changeable options | Writing speed SPI chip.                    |
| Fast Read<br>Status Clock<br>Frequency | No changeable options | Reading speed of SPI chip in fast mode.    |
| System Date                            | Month, day, year      | Specifies the current date.                |
| System Time                            | Hour, minute, second  | Specifies the current time.                |
| Access Level                           | No changeable options | Displays security levels currently in use. |

## 4-4. ADVANCED

| Aptio Setup Utility – Copyright (C) 2012 America<br>Main <mark>Advanced</mark> Chipset Boot Security Save & Exit                                                                                                    | an Megatrends, Inc.                                                                                                    |
|----------------------------------------------------------------------------------------------------|----------------------------------------------------------------------------------------------------|
| <ul> <li>PCI Subsystem Settings</li> <li>ACPI Settings</li> <li>CPU Configuration</li> <li>SATA Configuration</li> <li>Intel(R) Rapid Start Technology</li> <li>Acoustic Management Configuration</li> <li>USB Configuration</li> <li>SWART Settings</li> <li>NCT6102D Super IO Configuration</li> <li>NCT6102D HW Monitor</li> <li>Power Failure Control</li> <li>KatchDog Configuration</li> <li>Intel(R) Smart Connect Technology</li> <li>Network Stack</li> <li>CMOS</li> <li>Switchable Graphics</li> <li>Intel(R) Ethernet Connection I217-LM - 88:88:88:88:88:88:88:88:88:88:88:88:88:</li></ul> | <pre>PCI, PCI-X and PCI Express Settings.  +*: Select Screen 14: Select Item Enter: Select +/-: Change Opt. F1: General Help F2: Previous Values F3: Optimized Defaults F4: Save &amp; Exit ESC: Exit</pre> |
| Version 2.15.1236. Copyright (C) 2012 American                                                                                                    | Megatrends, Inc.                                                                                                    |

Advanced screen

| BIOS Setting         | Options  | Description/Purpose                   |
|----------------------|----------|---------------------------------------|
| PCI Subsystem        | Sub-menu | Accesses settings for PCI subsystem.  |
| Settings             |          |                                       |
| ACPI Settings        | Sub-menu | Enters menu to set ACPI option.       |
| CPU Configuration    | Sub-menu | All processor basic options menu.     |
| SATA Configuration   | Sub-menu | SATA device(s) configuration section. |
| Intel(R) Rapid Start | Sub-menu | Menu which deals with control for     |
| Technology           |          | Intel Rapid Start Technology.         |
| Acoustic             | Sub-menu | Enters menu to set Acoustic           |
| Management           |          | Management feature.                   |
| Configuration        |          |                                       |
| USB Configuration    | Sub-menu | Enters menu to configure USB          |
|                      |          | options.                              |

| <b>BIOS Setting</b>                            | Options  | Description/Purpose                                                          |
|------------------------------------------------|----------|------------------------------------------------------------------------------|
| SMART Settings                                 | Sub-menu | Section allows controlling SATA<br>HDD/SSD S.M.A.R.T. capability.            |
| NCT6102D Super<br>IO Configuration             | Sub-menu | Serial and parallel ports configuration section.                             |
| NCT6102D HW<br>Monitor                         | Sub-menu | Options for NCT6102D hardware monitor chip.                                  |
| Power Failure<br>Control                       | Sub-menu | Enters menu to set behavior<br>configuration in case of power loss<br>event. |
| WatchDog<br>Configuration                      | Sub-menu | Section to configure Watchdog timer.                                         |
| Intel(R) Smart<br>Connect Technology           | Sub-menu | Menu which deals with control for<br>Intel Smart Connect Technology.         |
| Network Stack                                  | Sub-menu | Enters menu to enable network during DXE stage and UEFI shell environment.   |
| CMOS                                           | Sub-menu | Options for CMOS battery.                                                    |
| Switchable Graphics                            | Sub-menu | Switchable graphics options menu.                                            |
| Intel(R) Ethernet<br>Connection I217-<br>LM    | Sub-menu | Additional settings and information regarding Intel I217 GbE device.         |
| Intel(R) I211<br>Gigabit Network<br>Connection | Sub-menu | Additional settings and information regarding Intel I211 GbE device.         |
| Driver Health                                  | Sub-menu | Menu allows checking both GbE drivers status.                                |

## 4-4-1. PCI Subsystem Settings

| Aptio Setup U<br>Advanced                                                                                                    | tility – Copyright (C) 2012 Am∈                               | erican Megatrends, Inc.                                                                                                    |
|----------------------------------------------------------------------------------------------------|---------------------------------------------------------------|----------------------------------------------------------------------------------------------------|
| PCI Bus Driver Version                                                                                                    | V 2.05.02                                                     | Change PCI Express Devices<br>Settings.                                                                                                    |
| PCI Common Settings<br>PCI Latency Timer<br>VGA Palette Snoop<br>PERR# Generation<br>SERR# Generation<br>PCI Express Settings | [32 PCI Bus Clocks]<br>[Disabled]<br>[Disabled]<br>[Disabled] |                                                                                                    |
|                                                                                                    |                                                               | ++: Select Screen<br>11: Select Item<br>Enter: Select<br>+/-: Change Opt.<br>F1: General Help<br>F2: Previous Values<br>F3: Optimized Defaults<br>F4: Save & Exit<br>ESC: Exit |
| Version 2.15                                                                                                    | .1236. Copyright (C) 2012 Ameri                               | ican Megatrends, Inc.                                                                                                    |

PCI subsystem settings screen

| <b>BIOS Setting</b> | Options               | Description/Purpose               |
|---------------------|-----------------------|-----------------------------------|
| PCI Bus Driver      | No changeable options | Displays PCI UEFI driver version. |
| Version             |                       |                                   |
| PCI Latency         | -32 PCI Bus Clocks    | Sets PCI latency time.            |
| Timer               | -64 PCI Bus Clocks    |                                   |
|                     | -96 PCI Bus Clocks    |                                   |
|                     | -128 PCI Bus Clocks   |                                   |
|                     | -160 PCI Bus Clocks   |                                   |
|                     | -192 PCI Bus Clocks   |                                   |
|                     | -224 PCI Bus Clocks   |                                   |
|                     | -248 PCI Bus Clocks   |                                   |

| <b>BIOS Setting</b>     | Options               | Description/Purpose                                                                                                    |
|-------------------------|-----------------------|----------------------------------------------------------------------------------------------------|
| VGA Palette<br>Snoop    | -Disabled<br>-Enabled | Enabling this feature turns on this<br>palette "snoop". Some special VGA<br>cards need to be able to look at the<br>video card's VGA palette to<br>determine what colors are currently in<br>use. |
| PERR#<br>Generation     | -Disabled<br>-Enabled | Enables or disables generation of<br>PERR# signals (data parity errors)<br>used to signal the detection of a<br>parity error related to a data phase.                                             |
| SERR#<br>Generation     | -Disabled<br>-Enabled | Enables or disables generation of<br>SERR# signals (unrecoverable errors)<br>which are reported to the system and<br>handled by system software.                                                  |
| PCI Express<br>Settings | Sub-menu              | Enters menu to configure PCI Express Settings.                                                                                                    |

#### 4-4-1-1. PCI Subsustem Settings – PCI Express Settings

| Aptio Setup Utility - C<br>Advanced                                                                                                    | opyright (C) 2012 American                                | Megatrends, Inc.                                                                                                    |
|----------------------------------------------------------------------------------------------------|-----------------------------------------------------------|----------------------------------------------------------------------------------------------------|
| PCI Express Device Register Settings<br>Relaxed Ordering<br>Extended Tag<br>No Snoop<br>Maximum Payload<br>Maximum Read Request        | [Disabled]<br>[Disabled]<br>[Enabled]<br>[Auto]<br>[Auto] | Enables or Disables PCI<br>Express Device Relaxed<br>Ordering.                                                       |
| PCI Express Link Register Settings<br>ASPM Support<br>WARNING: Enabling ASPM may cause some<br>PCI-E devices to fail<br>Extended Synch | [Disabled]<br>[Disabled]                                  |                                                                                                    |
|                                                                                                    |                                                           | ++: Select Screen<br>f4: Select Item<br>Enter: Select<br>+/-: Change Opt.<br>F1: General Help<br>F2: Previous Values |
|                                                                                                    |                                                           | F3: Optimized Defaults<br>F4: Save & Exit<br>ESC: Exit                                                               |
| Version 2.15.1236. Cop                                                                                                    | yright (C) 2012 American M                                | egatrends, Inc.                                                                                                    |

PCI Express Settings screen

| BIOS Setting        | Options               | Description/Purpose                                                                                                    |
|---------------------|-----------------------|----------------------------------------------------------------------------------------------------|
| Relaxed<br>Ordering | -Disabled<br>-Enabled | Enables or disables relaxed ordering<br>feature which allows transactions that<br>do not have any order of completion<br>requirements to complete more<br>efficiently. |
| Extended Tag        | -Disabled<br>-Enabled | Enables or disables extended tag<br>support for maximum value of<br>outstanding requests possible per<br>components from 32 to 2048.                                   |
| No Snoop            | -Disabled<br>-Enabled | Control No Snoop option on PCIe devices.                                                                                                    |

| <b>BIOS Setting</b>     | Options                                                                                      | Description/Purpose                                                                                                    |
|-------------------------|----------------------------------------------------------------------------------------------|----------------------------------------------------------------------------------------------------|
| Maximum Read<br>Request | -Auto<br>-128 Bytes<br>-256 Bytes<br>-512 Bytes<br>-1024 Bytes<br>-2048 Bytes<br>-4096 Bytes | Maximum read request size specifies<br>the size for the device when acting as<br>the requestor. The device must not<br>generate read requests with a size<br>larger this value.                                                                                                    |
| Maximum<br>Payload      | -Auto<br>-128 Bytes<br>-256 Bytes<br>-512 Bytes<br>-1024 Bytes<br>-2048 Bytes<br>-4096 Bytes | Maximum payload size supported<br>specifies the size that the function<br>supports for TLPs (Transaction Layer<br>Packets).                                                                                                    |
| Automatic<br>ASPM       | -Disabled<br>-Auto<br>-Force L0                                                              | Specifies mode for Active State<br>Power Management (ASPM),<br>hardware-based link power<br>conservation mechanism.                                                                                                    |
|                         |                                                                                              | single direction on the link.                                                                                                    |
| Extended<br>Synch       | -Disabled<br>-Enabled                                                                        | Enabling extended synch feature<br>forces the transmission of additional<br>ordered sets when exiting the L0 state<br>and when in the recovery state.<br>This mode provides external devices<br>monitoring the link time to achieve<br>bit symbol lock before the link enters<br>L0 state and resumes communication. |

## 4-4-2. ACPI Settings

| Aptio Setup Utility -<br>Advanced                                                  | Copyright (C) 2012 American                                   | Megatrends, Inc.                                                                                                    |
|------------------------------------------------------------------------------------|---------------------------------------------------------------|----------------------------------------------------------------------------------------------------|
| ACPI Settings                                                                      |                                                               | Enables or Disables BIOS ACPI                                                                                                    |
| Enable ACPI Auto Configuration                                                     |                                                               | Hato configuration.                                                                                                    |
| Enable Hibernation<br>ACPI Sleep State<br>Lock Legacy Resources<br>S3 Video Repost | [Enabled]<br>[S3 only(Suspend to]<br>[Disabled]<br>[Disabled] |                                                                                                    |
|                                                                                    |                                                               | <pre>++: Select Screen 11: Select Item Enter: Select +/-: Change Opt. F1: General Help F2: Previous Values F3: Optimized Defaults F4: Save &amp; Exit ESC: Exit</pre> |
| Version 2.15.1236. Co                                                              | pyright (C) 2012 American M                                   | egatrends, Inc.                                                                                                    |

ACPI Settings screen

| <b>BIOS Setting</b>                  | Options                                                                          | Description/Purpose                                                                                                    |
|--------------------------------------|----------------------------------------------------------------------------------|----------------------------------------------------------------------------------------------------|
| Enable ACPI<br>Auto<br>Configuration | -Disabled<br>-Enabled                                                            | Allows deciding whether ACPI<br>settings are configured by operating<br>system or manually (option disabled).                                                                                                    |
| Enable<br>Hibernation                | -Disabled<br>-Enabled                                                            | Enables ability to enter S4 state (to be able to hibernate in Windows operating system).                                                                                                    |
| ACPI Sleep<br>State                  | -Suspend Disabled<br>-S1 only<br>-S3 only<br>-Both S1 and S3<br>available for OS | Specifies the ACPI sleep state.<br>Disabled option disables ACPI sleep<br>feature. S3 allows the platform to<br>enter Sleep mode (also known as<br>Standby or Suspend to RAM). S1 is<br>less common state in which the CPU<br>is stopped. |

| <b>BIOS Setting</b>      | Options               | Description/Purpose                                                                           |
|--------------------------|-----------------------|-----------------------------------------------------------------------------------------------|
| Lock Legacy<br>Resources | -Disabled<br>-Enabled | Prevents the operating system from<br>changing resources to serial or<br>parallel controller. |
| S3 Video<br>Repost       | -Disabled<br>-Enabled | If enabled re-initialises the VBIOS after waking up from an S3 sleep.                         |

## 4-4-3. CPU Configuration

| Aptio Setup Utility<br>Advanced                                                                                                    | – Copyright (C) 2012 Ameri                                                                                                    | can Megatrends, Inc.                                                                                                    |
|----------------------------------------------------------------------------------------------------|----------------------------------------------------------------------------------------------------|----------------------------------------------------------------------------------------------------|
| CPU Configuration                                                                                                    |                                                                                                    | Package C State limit                                                                                                    |
| Intel(R) Core(TH) i3-4100E CPU @ 2<br>CPU Signature<br>Processor Family<br>Microcode Patch<br>FSB Speed<br>Max CPU Speed<br>CPU Speed<br>CPU Speed<br>CPU Speed<br>Processor Cores<br>Intel HT Technology<br>Intel VT-x Technology<br>Intel SMX Technology<br>G4-bit<br>EIST Technology<br>CPU C3 state<br>CPU C3 state<br>CPU C4 state<br>CPU C4 state<br>CPU C5 state<br>CPU C4 state<br>L1 Data Cache<br>L3 Cache<br>L3 Cache<br>Hyper-threading<br>Active Processor Cores<br>Limit CPUID Maximum<br>Execute Disable Bit<br>Intel Virtualization Technology<br>Hardware Prefetcher<br>Adjacent Cache Line Prefetch<br>Boot performance mode<br>EIST<br>CPU C states<br>Package C State limit | 2.40GHz<br>306c3<br>6<br>16<br>100 MHz<br>2400 MHz<br>2400 MHz<br>2400 MHz<br>2400 MHz<br>2<br>Supported<br>Supported<br>Su | +: Select Screen<br>1: Select Item<br>Enter: Select<br>+/-: Change Opt.<br>F1: General Help<br>F2: Previous Values<br>F3: Optimized Defaults<br>F4: Save & Exit<br>ESC: Exit |
| Vencion 2 15 1236                                                                                                    | Conunight (C) 2012 America                                                                                                    | n Medathende Inc                                                                                                    |

**CPU Configuration screen** 

| <b>BIOS Setting</b> | Options               | Description/Purpose                                            |
|---------------------|-----------------------|----------------------------------------------------------------|
| Processor Type      | No changeable options | Displays the current processor model number and its frequency. |
| CPU Signature       | No changeable options | Displays processor's stepping.                                 |
| Processor<br>Family | No changeable options | Displays processor's family model.                             |

| <b>BIOS Setting</b>      | Options               | Description/Purpose                                                                                                    |
|--------------------------|-----------------------|----------------------------------------------------------------------------------------------------|
| Microcode<br>Patch       | No changeable options | Displays processor's microcode update revision.                                                                                 |
| FSB Speed                | No changeable options | Displays FSB frequency.                                                                                                    |
| Max CPU<br>Speed         | No changeable options | Shows maximal supported processor frequency with Turbo mode enabled.                                                            |
| Min CPU<br>Speed         | No changeable options | Shows minimal supported processor frequency.                                                                                    |
| CPU Speed                | No changeable options | Displays the current processor frequency.                                                                                       |
| Processor<br>Cores       | No changeable options | Displays information about number of physical cores in processor.                                                               |
| Intel HT<br>Technology   | No changeable options | Reports if Intel Hyper-Threading<br>Technology is supported by<br>processor.                                                    |
| Intel VT-x<br>Technology | No changeable options | Displays hardware support for<br>virtualization Intel Virtualization<br>Technology (VT-x) status.                               |
| Intel SMX<br>Technology  | No changeable options | Shows processor ability for Safer<br>Mode Extensions (SMX), enhanced<br>version of Intel (Trusted Execution<br>Technology) TXT. |
| 64-bit                   | No changeable options | Reports if processor supports Intel x86-64 (amd64) implementation.                                                              |
| EIST<br>Technology       | No changeable options | Checks Intel Enhanced SpeedStep feature status.                                                                                 |
| CPU C3 State             | No changeable options | Reports processor support for C3 state.                                                                                         |
| CPU C6 State             | No changeable options | Reports processor support for C6 state.                                                                                         |
| CPU C7 State             | No changeable options | Reports processor support for C7 state.                                                                                         |
| L1 Data Cache            | No changeable options | Displays amount of Level 1 cache for data.                                                                                      |
| L1 Code Cache            | No changeable options | Displays amount of Level 1 cache for instructions.                                                                              |

| BIOS Setting                          | Options                              | Description/Purpose                                                                                                  |
|---------------------------------------|--------------------------------------|----------------------------------------------------------------------------------------------------|
| L2 Cache                              | No changeable options                | Displays amount of Level 2 cache.                                                                                    |
| L3 Cache                              | No changeable options                | Displays amount of Level 3 cache.                                                                                    |
| Intel HT<br>Technology                | No changeable options                | Reports if Intel Hyper-Threading<br>Technology is supported by<br>processor.                                         |
| Hyper-<br>threading                   | -Disabled<br>-Enabled                | When disabled, only one thread per active core will operate.                                                         |
| Active<br>Processor<br>Cores          | -All<br>-1                           | Controls number of active physical cores in processor.                                                               |
| Limit CPUID<br>Maximum                | -Disabled<br>-Enabled                | Enables for legacy operating systems<br>to boot processors with extended<br>CPUID (CPU Identification)<br>functions. |
| Execute<br>Disable Bit                | -Disabled<br>-Enabled                | Enables the NX bit (No eXecute)<br>security feature (if supported by<br>operating system).                           |
| Intel<br>Virtualization<br>Technology | -Disabled<br>-Enabled                | Enables or disables Intel<br>Virtualization Technology (VT-x).<br>Takes affect only after power cycling.             |
| Hardware<br>Prefetcher                | -Disabled<br>-Enabled                | Enables capability for bringing data or<br>instructions from memory into the<br>cache before they are needed.        |
| Adjacent Cache<br>Line Prefetch       | -Disabled<br>-Enabled                | Ability for hardware prefetcher to fetch adjacent 64-byte cache line.                                                |
| Boot<br>performance<br>mode           | -Max Non-Turbo<br>-Turbo Performance | Allows to pick which performance mode is used during boot stage.                                                     |
| EIST                                  | -Disabled<br>-Enabled                | Enables Intel Enhanced SpeedStep<br>feature for dynamic scaling processor<br>frequency.                              |
| CPU C states                          | -Disabled<br>-Enabled                | Enables or disables idle C states in processor.                                                                      |

| <b>BIOS Setting</b> | Options | Description/Purpose               |
|---------------------|---------|-----------------------------------|
| Package C           | -C0/C1  | Controls C state limit on package |
| State limit         | -C2     | level.                            |
|                     | -C3     |                                   |
|                     | -C6     |                                   |
|                     | -C7     |                                   |
|                     | -C7s    |                                   |
|                     | -AUTO   |                                   |

### 4-4-4. SATA Configuration [Enabled]

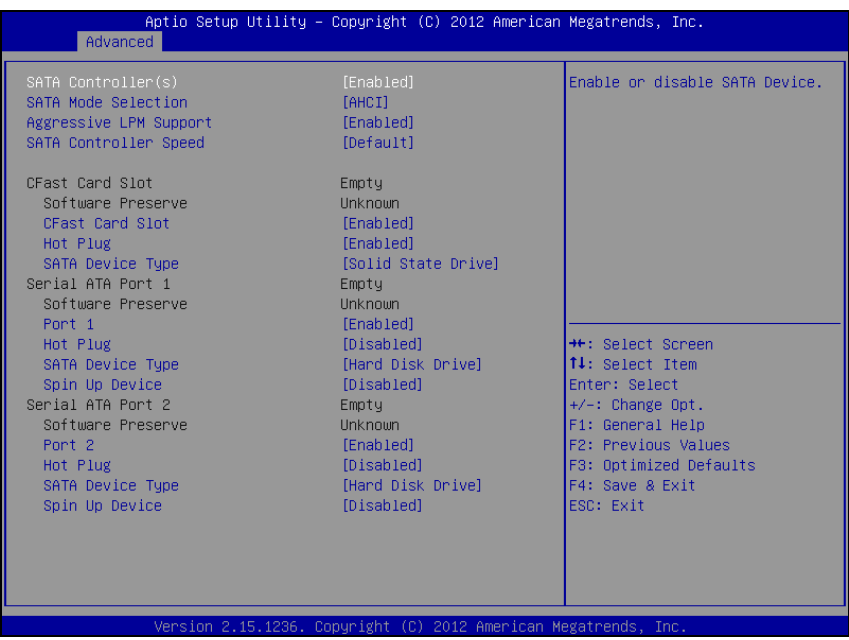

SATA Configuration screen

| <b>BIOS Setting</b>       | Options                | Description/Purpose                                                                                                    |
|---------------------------|------------------------|----------------------------------------------------------------------------------------------------|
| SATA                      | -Disabled              | Enables SATA controller.                                                                                                    |
| Controller(s)             | -Enabled               |                                                                                                    |
| SATA Mode<br>Selection    | -AHCI<br>-RAID<br>-IDE | Configures SATA devices as AHCI,<br>RAID or IDE (please note that RAID is<br>available on QM87 chipset only). It is<br>not advised to change this option once<br>the operating system is installed |
| Aggressive<br>LPM Support | -Disabled<br>-Enabled  | Aggressive Link Power Management<br>(LPM) feature adds ability to enter<br>low-power states during inactivity<br>periods (with a drawback in form of<br>increased latency).                        |

| SATA             | -Default              | Configures SATA (only when set as                   |
|------------------|-----------------------|-----------------------------------------------------|
| Controller       | -Gen1                 | AHCI) interface:                                    |
| Speed            | -Gen2                 | Gen1 mode sets the device to 1.5 Gbit/s             |
|                  | -Gen3                 | speed.                                              |
|                  | Gono                  | Gen2 mode sets the device to 3 Gbit/s               |
|                  |                       | speed (in case it is compatible). Gen3              |
|                  |                       | (in case it is compatible)                          |
| CEast Card Slot  | No changeable options | Displays davice ID plugged in CEast                 |
| Cl'ast Cald Slot | No changeable options | slot (if any).                                      |
| Software         | No changeable options | Indicates whether SATA device                       |
| Preserve         |                       | supports SSP (Software Settings                     |
|                  |                       | Preservation) or not.                               |
| CFast Card Slot  | -Disabled             | Allows controlling specific SATA port.              |
|                  | -Enabled              |                                                     |
| Hot Plug         | -Disabled             | Enables Hot Plug feature on CFast card              |
|                  | -Enabled              | slot (if supported by the device).                  |
| SATA Device      | -Hard Disk Drive      | Option to select appropriate type of                |
| Туре             | -Solid State Drive    | SATA device.                                        |
| Serial ATA       | No changeable options | Displays device ID plugged in SATA                  |
| Port 1           |                       | port 1 (if any).                                    |
| Software         | No changeable options | Indicates whether SATA device                       |
| Preserve         |                       | supports SSP (Software Settings                     |
|                  |                       | Preservation) or not.                               |
| Port 1           | -Disabled             | Allows controlling specific SATA port.              |
|                  | -Enabled              |                                                     |
| Hot Plug         | -Disabled             | Enables Hot Plug feature on SATA                    |
|                  | -Enabled              | port 1 (if supported by the device).                |
| SATA Device      | -Hard Disk Drive      | Option to select appropriate type of                |
| Туре             | -Solid State Drive    | SATA device.                                        |
| Spin Up Device   | -Disabled             | For hard disk SATA devices, it is                   |
|                  | -Enabled              | possible to enable to spin up the drive in advance. |
| Serial ATA       | No changeable options | Displays device ID plugged in SATA                  |
| Port 2           | _                     | port 2 (if any).                                    |

| Software<br>Preserve | No changeable options                  | Indicates whether SATA device<br>supports SSP (Software Settings<br>Preservation) or not. |
|----------------------|----------------------------------------|-------------------------------------------------------------------------------------------|
| Port 2               | -Disabled<br>-Enabled                  | Allows controlling specific SATA port.                                                    |
| Hot Plug             | -Disabled<br>-Enabled                  | Enables Hot Plug feature on SATA port 2 (if supported by the device).                     |
| SATA Device<br>Type  | -Hard Disk Drive<br>-Solid State Drive | Option to select appropriate type of SATA device.                                         |
| Spin Up Device       | -Disabled<br>-Enabled                  | For hard disk SATA devices, it is possible to enable to spin up the drive in advance.     |

## 4-4-5. SATA Configuration [Disabled]

| Aptio Setup Utility -<br>Advanced                                                                                                    | · Copyright (C) 2012 Americar                                                                                                    | ) Megatrends, Inc.                                                                                                    |
|----------------------------------------------------------------------------------------------------|----------------------------------------------------------------------------------------------------|----------------------------------------------------------------------------------------------------|
| SATA Controller(s)                                                                                                    | [Disabled]                                                                                                    | Enable or disable SATA Device.                                                                                                    |
| CFast Card Slot<br>Software Preserve<br>CFast Card Slot<br>Hot Plug<br>SATA Device Type<br>Serial ATA Port 1<br>Software Preserve<br>Port 1<br>Hot Plug<br>SATA Device Type<br>Spin Up Device<br>Serial ATA Port 2<br>Software Preserve<br>Port 2<br>Hot Plug<br>SATA Device Type<br>Spin Up Device | Empty<br>Unknoun<br>[Enabled]<br>[Enabled]<br>[Solid State Drive]<br>Empty<br>Unknoun<br>[Enabled]<br>[Disabled]<br>[Disabled]<br>Empty<br>Unknoun<br>[Enabled]<br>[Disabled]<br>[Hard Disk Drive]<br>[Disabled] | ++: Select Screen<br>14: Select Item<br>Enter: Select<br>+/-: Change Opt.<br>F1: General Help<br>F2: Previous Values<br>F3: Optimized Defaults<br>F4: Save & Exit<br>ESC: Exit |
| Version 2, 15, 1236, 1                                                                                                    | Conveight (C) 2012 American M                                                                                                    | legatrends. Inc.                                                                                                    |

SATA Configuration screen

| <b>BIOS Setting</b>  | Options               | Description/Purpose                                 |
|----------------------|-----------------------|-----------------------------------------------------|
| SATA                 | -Disabled             | Enables SATA controller.                            |
| Controller(s)        | -Enabled              |                                                     |
| CFast Card Slot      | No changeable options | Displays device ID plugged in CFast slot (if any).  |
| Serial ATA<br>Port 1 | No changeable options | Displays device ID plugged in SATA port 1 (if any). |
| Serial ATA<br>Port 2 | No changeable options | Displays device ID plugged in SATA port 2 (if any). |

## 4-4-6. Intel<sup>®</sup> Rapid Start Technology

| Aptio Setup Utility – Copyright (C) 2012 American<br>Advanced | Megatrends, Inc.                                                                                                    |
|---------------------------------------------------------------|----------------------------------------------------------------------------------------------------|
| Intel(R) Rapid Start Technology [Disabled]                    | Enable or disable Intel(R)<br>Rapid Start Technology.                                                                                                    |
|                                                               | <pre>++: Select Screen 14: Select Item Enter: Select +/-: Change Opt. F1: General Help F2: Previous Values F3: Optimized Defaults F4: Save &amp; Exit ESC: Exit</pre> |
| Version 2.15.1236. Copyright (C) 2012 American Me             | egatrends, Inc.                                                                                                    |

Intel Rapid Start Technology screen

| <b>BIOS Setting</b> | Options   | Description/Purpose                    |
|---------------------|-----------|----------------------------------------|
| Intel(R) Rapid      | -Disabled | Enables Intel Rapid Start Technology   |
| Start               | -Enabled  | feature (additional steps involving    |
| Technology          |           | partitioning the solid state drive are |
|                     |           | required).                             |

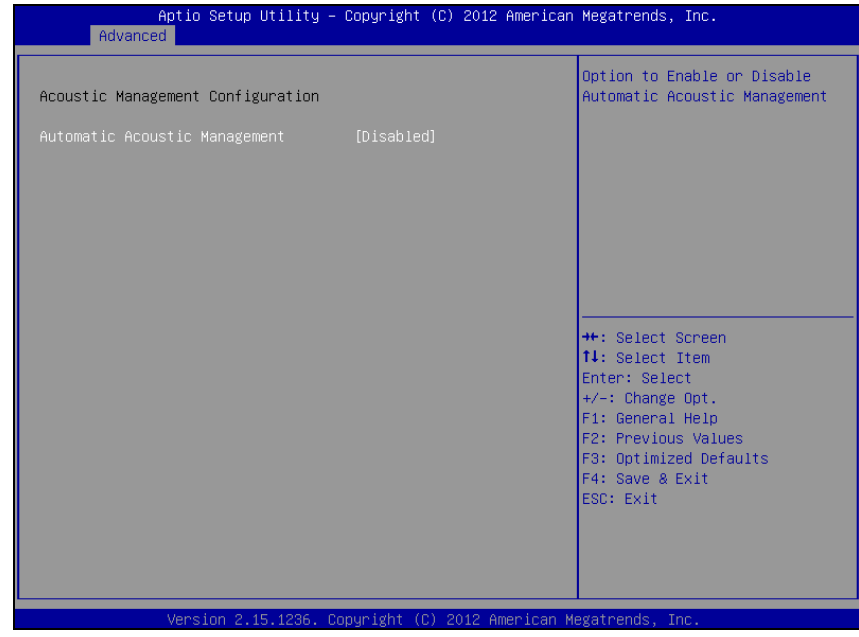

## 4-4-7. Acoustic Management Configuration

Acoustic Management Configuration screen

| <b>BIOS Setting</b>                 | Options               | Description/Purpose                                                                |
|-------------------------------------|-----------------------|------------------------------------------------------------------------------------|
| Automatic<br>Acoustic<br>Management | -Disabled<br>-Enabled | Enables Acoustic Management feature<br>which could be found on many modern<br>HDD. |

## 4-4-8. USB Configuration

| Aptio Setup Utility -<br>Advanced             | Copyright (C) 2012 American | Megatrends, Inc.                                                |
|-----------------------------------------------|-----------------------------|-----------------------------------------------------------------|
| USB Configuration                             |                             | Enables Legacy USB support.                                     |
| USB Module Version                            | 8.10.28                     | support if no USB devices are<br>connected. DISABLE option will |
| USB Devices:<br>1 Drive, 1 Keyboard, 1 Mouse, | 2 Hubs                      | keep USB devices available<br>only for EFI applications.        |
| Legacy USB Support                            |                             |                                                                 |
| USB3.0 Support                                | [Enabled]                   |                                                                 |
| XHCI Hand-off                                 | [Enabled]                   |                                                                 |
| EHCI Hand-off                                 | [Disabled]                  |                                                                 |
| USB Mass Storage Driver Support               | [Enabled]                   |                                                                 |
| USB hardware delays and time-outs:            |                             | ++: Select Screen                                               |
| USB transfer time-out                         | [20 sec]                    | ↑↓: Select Item                                                 |
| Device reset time-out                         | [20 sec]                    | Enter: Select                                                   |
| Device power-up delay                         | [Auto]                      | +/-: Change Opt.                                                |
|                                               |                             | F1: General Help                                                |
| Mass Storage Devices:                         |                             | F2: Previous Values                                             |
| JetFlashTS2GJFV60 8.07                        | [Auto]                      | F3: Optimized Defaults                                          |
|                                               |                             | F4: Save & Exit                                                 |
|                                               |                             | ESC: Exit                                                       |
|                                               |                             |                                                                 |
|                                               |                             |                                                                 |
|                                               |                             |                                                                 |
|                                               |                             |                                                                 |
| Vension 0 4E 1006 Pa                          | nunight (C) 2012 American M | orateondo. Teo                                                  |

USB Configuration screen

| <b>BIOS Setting</b> | Options               | Description/Purpose                    |
|---------------------|-----------------------|----------------------------------------|
| USB Module          | No changeable options | Indicates USB module version           |
| Version             |                       | number.                                |
| USB Devices         | No changeable options | Reports number and type of connected   |
|                     |                       | USB device(s) (if any).                |
| Legacy USB          | -Disabled             | Enables support for USB in legacy      |
| Support             | -Enabled              | operating systems (e.g. MS-DOS,        |
|                     | -Auto                 | Windows NT).                           |
| EHCI Hand-          | -Disabled             | When enabled it allows BIOS support    |
| off                 | -Enabled              | control of the EHCI controller and the |
|                     |                       | OS hand-off synchronization            |
|                     |                       | capability.                            |

| <b>BIOS Setting</b> | Options     | Description/Purpose                                |
|---------------------|-------------|----------------------------------------------------|
| USB transfer        | -1 sec      | Specifies time-out value for Control,              |
| time-out            | -5 sec      | Bulk and Interrupt transfers.                      |
|                     | -10 sec     |                                                    |
|                     | -20 sec     |                                                    |
| Device reset        | -10 sec     | Specifies the value for device reset               |
| time-out            | -20 sec     | timeout.                                           |
|                     | -30 sec     |                                                    |
|                     | -40 sec     |                                                    |
| Device power-       | -Auto       | Specifies maximum time it would take               |
| up delay            | -Manual     | for USB device to report itself to the controller. |
|                     |             | If set to auto, it would use default               |
|                     |             | values (100 ms for root port) and                  |
|                     |             | value read from hub descriptor in case             |
|                     |             | of hub port.                                       |
| Mass Storage        | -Auto       | Appears only when USB flash drive is               |
| Devices:            | -Floppy     | plugged in. Allows selecting which                 |
| [unve(s)]           | -Forced FDD | emulation to use on available unive(s).            |
|                     | -Hard Disk  | Note: The sector size of your USB                  |
|                     | -CD-ROM     | drive should be emulated device                    |
|                     |             | native sector size.                                |

## 4-4-9. SMART Settings

| Apt<br>Advanced | io Setup Utility – Copyright (C) 20: | 12 American Megatrends, Inc.                        |
|-----------------|--------------------------------------|-----------------------------------------------------|
| SMART Settings  |                                      | Run SMART Self Test on all                          |
| SMART Self Test |                                      | HDDS during FDS1.                                   |
|                 |                                      |                                                     |
|                 |                                      |                                                     |
|                 |                                      |                                                     |
|                 |                                      |                                                     |
|                 |                                      | ↔ Select Screen<br>↑↓: Select Item<br>Enter: Select |
|                 |                                      | +/−: Change Opt.<br>F1: General Help                |
|                 |                                      | F2: Previous Values<br>F3: Optimized Defaults       |
|                 |                                      | ESC: Exit                                           |
|                 |                                      |                                                     |
| Ve              | rsion 2 15 1236 Convright (C) 2012   | American Megatrends Inc                             |

SMART Settings screen

| <b>BIOS Setting</b> | Options               | Description/Purpose                                                                                                    |
|---------------------|-----------------------|----------------------------------------------------------------------------------------------------|
| SMART Self<br>Test  | -Disabled<br>-Enabled | Enables S.M.A.R.T. (Self-Monitoring,<br>Analysis and Reporting Technology)<br>feature to be found on most modern<br>HDD/SSD. |

## 4-4-10. NCT6102D Super IO Configuration

| Aptio Setup Utility -<br>Advanced                                                        | - Copyright  | (C) 2012 American  | Megatrends, Inc.                                                                                                    |
|------------------------------------------------------------------------------------------|--------------|--------------------|----------------------------------------------------------------------------------------------------|
| NCT6102D Super IO Configuration                                                          |              |                    | Set Parameters of Serial Port                                                                                        |
| NCT6102D Super IO Chip<br>▶ Serial Port 1 Configuration<br>▶ Serial Port 2 Configuration | NCT6102D     |                    | 1 (6000)                                                                                                    |
|                                                                                          |              |                    | ++: Select Screen<br>14: Select Item<br>Enter: Select<br>+/-: Change Opt.<br>F1: General Help<br>F2: Previous Values |
|                                                                                          |              |                    | F3: Optimized Defaults<br>F4: Save & Exit<br>ESC: Exit                                                               |
| Version 2.15.1236. (                                                                     | Copyright (( | C) 2012 American M | egatrends, Inc.                                                                                                    |

NCT6102D Super IO Configuration screen

| BIOS Setting  | Options               | Description/Purpose                     |
|---------------|-----------------------|-----------------------------------------|
| NCT6102D      | No changeable options | Shows Super IO manufacturer and         |
| Super IO Chip |                       | model.                                  |
| Serial Port 1 | Sub-menu              | Enters menu to configure serial port 1. |
| Configuration |                       |                                         |
| Serial Port 2 | Sub-menu              | Enters menu to configure serial port 2. |
| Configuration |                       |                                         |

#### 4-4-10-1. NCT6102D Super IO Configuration – Serial Port 1 Configuration

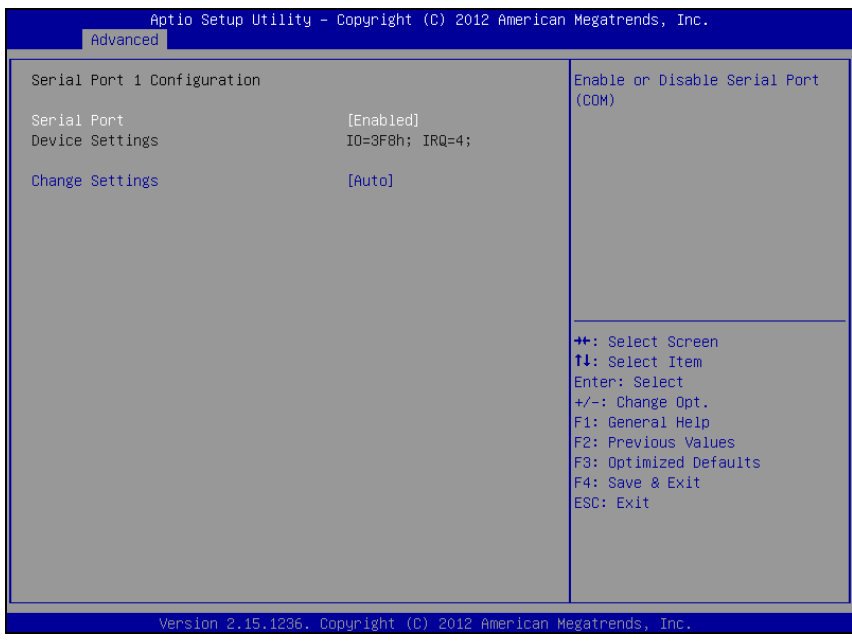

Serial Port 1 Configuration screen

| <b>BIOS Setting</b> | Options                           | <b>Description/Purpose</b>    |
|---------------------|-----------------------------------|-------------------------------|
| Serial Port         | -Disabled                         | Configures the serial port    |
|                     | -Enabled                          | 1.                            |
| Device              | No changeable options             | Shows current settings        |
| Settings            |                                   | applied to the serial port.   |
| Change              | -Auto                             | Specifies the base I/O        |
| Settings            | -IO=3F8h; IRQ=4;                  | address and interrupt         |
|                     | -IO=3F8h; IRQ=3,4,5,6,7,10,11,12; | request for the serial port 1 |
|                     | -IO=2F8h; IRQ=3,4,5,6,7,10,11,12; | if enabled.                   |
|                     | -IO=3E8h; IRQ=3,4,5,6,7,10,11,12; |                               |
|                     | -IO=2E8h; IRQ=3,4,5,6,7,10,11,12; |                               |

#### 4-4-10-2. NCT6102D Super IO Configuration – Serial Port 2 Configuration

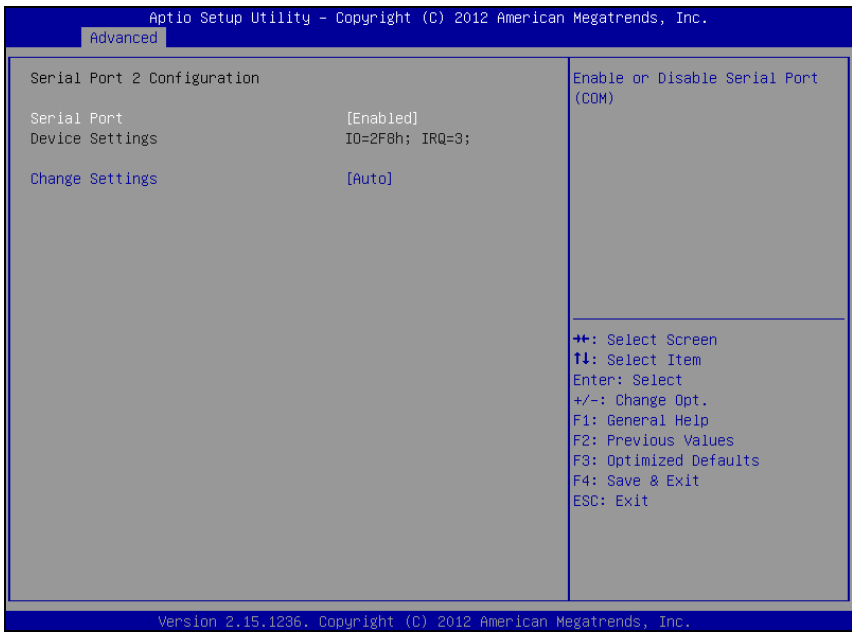

Serial Port 2 Configuration screen

| <b>BIOS Setting</b> | Options                           | Description/Purpose                                |
|---------------------|-----------------------------------|----------------------------------------------------|
| Serial Port         | -Disabled                         | Configures the serial port                         |
|                     | -Enabled                          | 2.                                                 |
| Device Settings     | No changeable options             | Shows current settings applied to the serial port. |
| Change              | -Auto                             | Specifies the base I/O                             |
| Settings            | -IO=3F8h; IRQ=4;                  | address and interrupt                              |
|                     | -IO=3F8h; IRQ=3,4,5,6,7,10,11,12; | request for the serial port                        |
|                     | -IO=2F8h; IRQ=3,4,5,6,7,10,11,12; | 2 if enabled.                                      |
|                     | -IO=3E8h; IRQ=3,4,5,6,7,10,11,12; |                                                    |
|                     | -IO=2E8h; IRQ=3,4,5,6,7,10,11,12; |                                                    |

## 4-4-11. NCT6102D Hardware Monitor

| Aptio Setup<br>Advanced                                                                                                 | Utility – Copyright (C)                                                                                              | 2012 American Megatrends                                                                                                   | , Inc.                                                                         |
|----------------------------------------------------------------------------------------------------|----------------------------------------------------------------------------------------------------|----------------------------------------------------------------------------------------------------|--------------------------------------------------------------------------------|
| PC Health Status                                                                                                    |                                                                                                    |                                                                                                    |                                                                                |
| SYS Thermistor Temp<br>CPU Diode Temp<br>SysFan Speed<br>CpuFan Speed<br>Vcore<br>Vcc 3.3V<br>Vcc 5V<br>Vcc 12V<br>Vbat | : +29.5 %<br>: +26.0 %<br>: N/A<br>: 4639 RPM<br>: +1.752 V<br>: +3.408 V<br>: +4.915 V<br>: +11.616 V<br>: +3.344 V | ++: Select<br>14: Select<br>Enter: Sel<br>+/-: Chang<br>F1: Genera<br>F2: Previou<br>F3: Optimi<br>F4: Save &<br>ESC: Exit | Screen<br>Item<br>ect<br>e Opt.<br>I Help<br>us Values<br>zed Defaults<br>Exit |
| Version 2.3                                                                                                    | 15.1236. Copyright (C) 20                                                                                            | )12 American Megatrends,                                                                                                   | Inc.                                                                           |

NCT6102D Hardware monitor screen

| BIOS Setting                 | Options               | Description/Purpose                             |
|------------------------------|-----------------------|-------------------------------------------------|
| System<br>Thermistor<br>Temp | No changeable options | Monitors system temperature in degree Celsius.  |
| CPU Diode<br>Temp            | No changeable options | Shows processor temperature in degree Celsius.  |
| SysFan Speed                 | No changeable options | Monitors system fan's RPM (if connected).       |
| CpuFan Speed                 | No changeable options | Monitors processor fan's RPM (if connected).    |
| Vcore                        | No changeable options | Shows actual voltage of processor core in volt. |
| Vcc 3.3V                     | No changeable options | Monitors 3.3V voltage rail (in volt).           |
| Vcc 5V                       | No changeable options | Monitors 5V section (in volt).                  |

BH-0927 USER'S MANUAL

| BIOS Setting | Options               | Description/Purpose                 |
|--------------|-----------------------|-------------------------------------|
| Vcc 12V      | No changeable options | Reports on 12V section (in volt).   |
| Vbat         | No changeable options | Monitors battery voltage (in volt). |

## 4-4-12. Power Failure Control

| Apt<br>Advanced   | io Setup Utility – Copyright (C) 20 | 012 American Megatrends, Inc.                                                                                                    |
|-------------------|-------------------------------------|----------------------------------------------------------------------------------------------------|
| Power Failure Con | trol                                | Control the status when Power                                                                                                    |
| Power-Loss State  |                                     | e]                                                                                                    |
|                   |                                     |                                                                                                    |
|                   |                                     | #: Select Schen       11: Select Item       Enter: Select       +/-: Change Opt.       F1: General Help       E2: Pervinus Values |
|                   |                                     | F3: Optimized Defaults<br>F4: Save & Exit<br>ESC: Exit                                                                            |
|                   |                                     |                                                                                                    |
| Vei               | rsion 2.15.1236. Copyright (C) 2012 | 2 American Megatrends, Inc.                                                                                                    |

Power Failure Control screen

| <b>BIOS Setting</b> | Options          | Description/Purpose              |
|---------------------|------------------|----------------------------------|
| Power-Loss          | -Power Off       | Section to configure the board   |
| State               | -Power On        | behavior if sudden loss of power |
|                     | -Keep Last State | should occur.                    |
## 4-4-13. Watchdog Configuration

| Aptio Setup Ut<br>Advanced                    | tility – Copyright (C) 2012 Ame | erican Megatrends, Inc.                                                                                                    |
|-----------------------------------------------|---------------------------------|----------------------------------------------------------------------------------------------------|
| WatchDog Parameters                           |                                 | WatchDog Count Mode Selection                                                                                                    |
| WatchDog Count Mode<br>WatchDog TimeOut Value | [Second]<br>O                   |                                                                                                    |
|                                               |                                 | <pre>++: Select Screen 11: Select Item Enter: Select +/-: Change Opt. F1: General Help F2: Previous Values F3: Optimized Defaults F4: Save &amp; Exit ESC: Exit</pre> |
| Version 2.15                                  | .1236. Copyright (C) 2012 Amer  | ican Megatrends, Inc.                                                                                                    |

Watchdog Configuration screen

| <b>BIOS Setting</b> | Options                  | Description/Purpose                  |
|---------------------|--------------------------|--------------------------------------|
| Watchdog            | -Second                  | Selects time unit for watchdog timer |
| Timer               | -Minute                  | feature.                             |
| WatchDog            | Multiple options ranging | Sets the desired value (in seconds)  |
| TimeOut Value       | from 0 to 255            | for watchdog timeout. Setting value  |
|                     |                          | '0' means the watchdog is disabled.  |

| Antio So     | tup Utility _ Copupight (C) 2012 Amer | icon Magathanda Tha                                                                                                    |
|--------------|---------------------------------------|----------------------------------------------------------------------------------------------------|
| Advanced     | rup otility – copyright (c) 2012 Amer | rican Megatrenus, inc.                                                                                                    |
| Havancea     |                                       |                                                                                                    |
| ISCT Support |                                       | Enable/Disable ISCT Support                                                                                                    |
|              |                                       | ++: Select Screen<br>11: Select Item<br>Enter: Select<br>+/-: Change Opt.<br>F1: General Help<br>F2: Previous Values<br>F3: Optimized Defaults<br>F4: Save & Exit<br>ESC: Exit |
| Version      | 2.15.1236. Copyright (C) 2012 Americ  | an Megatrends, Inc.                                                                                                    |

# 4-414. Intel<sup>®</sup> Smart Connect Technology

Intel Smart Connect Technology screen

| <b>BIOS Setting</b> | Options  | Description/Purpose                  |
|---------------------|----------|--------------------------------------|
| ISCT Support        | -Disable | Enables Intel Smart Connect          |
|                     | -Enabled | Technology feature (additional steps |
|                     |          | involving operating system driver    |
|                     |          | installation might be required).     |

### 4-4-15. Network Stack

| Aptio S<br>Advanced | Setup Utility – Copyright (C) 2012 American | Megatrends, Inc.                                                                                                    |
|---------------------|---------------------------------------------|----------------------------------------------------------------------------------------------------|
| Network stack       | [Disabled]                                  | Enable/Disable UEFI network<br>stack                                                                                                    |
|                     |                                             | <pre>++: Select Screen<br/>14: Select Item<br/>Enter: Select<br/>+/-: Change Opt.<br/>F1: General Help<br/>F2: Previous Values<br/>F3: Optimized Defaults<br/>F4: Save &amp; Exit<br/>ESC: Exit</pre> |
| Versio              | on 2.15.1236. Copyright (C) 2012 American M | egatrends, Inc.                                                                                                    |

Network Stack screen

| <b>BIOS Setting</b> | Options              | Description/Purpose                                                              |
|---------------------|----------------------|----------------------------------------------------------------------------------|
| Network stack       | -Disable<br>-Enabled | Allows for enabling network<br>capability during DXE stage and in<br>UEFI shell. |

### 4-4-16. CMOS

| Aptio Setup Ut:<br>Advanced                                                                 | ility – Copyright (C) 20                 | 12 American Megatrends, Inc.                                                                                                    |
|---------------------------------------------------------------------------------------------|------------------------------------------|----------------------------------------------------------------------------------------------------|
| CMOS Settings/Information                                                                   |                                          |                                                                                                    |
| Bad battery detected:<br>First boot detected:<br>Defaults loaded:<br>Bad checksum detected: | [FALSE]<br>[FALSE]<br>[FALSE]<br>[FALSE] | ++: Select Screen<br>1: Select Item<br>Enter: Select<br>+/-: Change Opt.<br>F1: General Help<br>F2: Previous Values<br>F3: Optimized Defaults<br>F4: Save & Exit<br>ESC: Exit |
| Version 2.15.3                                                                              | L236. Copyright (C) 2012                 | American Megatrends, Inc.                                                                                                    |

CMOS screen

| <b>BIOS Setting</b> | Options               | Description/Purpose                 |
|---------------------|-----------------------|-------------------------------------|
| Bad battery         | No changeable options | Informs about low voltage on CMOS   |
| detected            |                       | backup battery. Please replace the  |
|                     |                       | battery.                            |
| First boot          | No changeable options | Shows that this is first boot after |
| detected            |                       | updating BIOS.                      |
| Defaults loaded     | No changeable options | Confirms that loaded default values |
|                     |                       | has been selected and loaded.       |
| Bad checksum        | No changeable options | Informs about CMOS memory bad       |
| detected            |                       | checksum.                           |

### 4-4-17. Switchable Graphics

| Aptio Setup Util:<br>Advanced | ity – Copyright (C) 2012 Ame | erican Megatrends, Inc.                                                                                                    |
|-------------------------------|------------------------------|----------------------------------------------------------------------------------------------------|
| SG Mode Select                | [Muxless]                    | ++: Select Screen<br>11: Select Item<br>Enter: Select<br>+/-: Change Opt.<br>F1: General Help<br>F2: Previous Values<br>F3: Optimized Defaults<br>F4: Save & Exit<br>ESC: Exit |
| Version 2.15.123              | 36. Copyright (C) 2012 Ameri | ican Megatrends, Inc.                                                                                                    |

Switchable Graphics screen

| <b>BIOS Setting</b> | Options               | Description/Purpose                                                                                                    |
|---------------------|-----------------------|----------------------------------------------------------------------------------------------------|
| SG Mode<br>Select   | No changeable options | Displays current state of graphics<br>system configuration, for instance<br>whether external PCIe graphics card<br>is inserted or not. |

# 4-4-18. Intel<sup>®</sup> Ethernet Connection I217-LM

| Aptio Setup Utility -<br>Advanced                                                                                                    | Copyright (C) 2012 American                                                                                             | Megatrends, Inc.                                                                                                    |
|----------------------------------------------------------------------------------------------------|----------------------------------------------------------------------------------------------------|----------------------------------------------------------------------------------------------------|
| PORT CONFIGURATION MENU<br>> NIC Configuration<br>Blink LEDS<br>PORT CONFIGURATION INFORMATION<br>UEFI Driver:<br>Adapter PBA:<br>Chip Type<br>PCI Device ID<br>Bus:Device:Function<br>Link Status<br>MAC Address | 0<br>Intel(R) PR0/1000 5.8.09<br>FFFFFF-OFF<br>Intel PCH LPT<br>153A<br>00:19:00<br>[Disconnected]<br>88:88:88:88:87:88 | Configure Boot Protocol, Wake<br>on LAN, Link Speed, and VLAN.<br>++: Select Screen<br>fl: Select Item<br>Enter: Select<br>+/-: Change Opt.<br>F1: General Help<br>F2: Previous Values<br>F3: Optimized Defaults<br>F4: Save & Exit<br>ESC: Exit |
| Version 2.15.1236. Co                                                                                                    | pyrignt (C) 2012 American Μ                                                                                             | egatrends, inc.                                                                                                    |

Intel Ethernet Connection I217-LM screen

| BIOS Setting      | Options                                  | Description/Purpose                                                                                                   |
|-------------------|------------------------------------------|----------------------------------------------------------------------------------------------------|
| NIC Configuration | Sub-menu                                 | Enters further adapter configuration.                                                                                 |
| Blink LEDs        | Multiple options<br>ranging from 0 to 15 | To identify port easily, entered<br>value (in seconds) corresponds to<br>period of time its LED would be<br>blinking. |
| UEFI Driver       | No changeable options                    | Displays UEFI driver version for this device.                                                                         |
| Adapter PBA       | No changeable options                    | Displays GbE device serial number.                                                                                    |
| Chip Type         | No changeable options                    | Indentifies whether GbE is part of chipset or standalone chip.                                                        |

| BIOS Setting        | Options               | Description/Purpose                                 |
|---------------------|-----------------------|-----------------------------------------------------|
| PCI Device ID       | No changeable options | Displays device's unique identification.            |
| Bus:Device:Function | No changeable options | Displays device's PCI address.                      |
| Link Status         | No changeable options | Indicates whether link has been established or not. |
| MAC Address         | No changeable options | Shows MAC address for this GbE device.              |

| Advanced         Link Speed       [Auto Negotiated]         Hake On LAN       [Enabled]         ++: Select boot protocol.         ++: Select Screen         11: Select Item         Enter: Select         +/-: Change Opt.         F1: General Help         F2: Previous Values         F3: Optimized Defaults         F4: Save & Exit         ESC: Exit | F                         | Aptio Setup Utility – Copyright (C) <u>2012 America</u> | an Megatrends, Inc.                                                                                                    |
|----------------------------------------------------------------------------------------------------|---------------------------|---------------------------------------------------------|----------------------------------------------------------------------------------------------------|
| Link Speed [Auto Negotiated]<br>Wake On LAN [Enabled]<br>++: Select Screen<br>11: Select Itam<br>Enter: Select tam<br>Enter: Select +/-: Change Opt.<br>F1: General Help<br>F2: Previous Values<br>F3: Optimized Defaults<br>F4: Save & Exit<br>ESC: Exit                                                                                                | Advanced                  |                                                         |                                                                                                    |
| ++: Select Screen<br>11: Select Item<br>Enter: Select<br>+/-: Change Opt.<br>F1: General Help<br>F2: Previous Values<br>F3: Optimized Defaults<br>F4: Save & Exit<br>ESC: Exit                                                                                                    | Link Speed<br>Wake On LAN | [Auto Negotiated]<br>[Enabled]                          | Specifies the port speed used<br>for the selected boot protocol.                                                                                                    |
|                                                                                                    |                           |                                                         | <pre>++: Select Screen 11: Select Item Enter: Select +/-: Change Opt. F1: General Help F2: Previous Values F3: Optimized Defaults F4: Save &amp; Exit ESC: Exit</pre> |

# 4-4-18-1. Intel<sup>®</sup> Ethernet Connection I217-LM - NIC Configuration

NIC Configuration screen

| BIOS Setting | Options                                                                                | Description/Purpose                                                          |
|--------------|----------------------------------------------------------------------------------------|------------------------------------------------------------------------------|
| Link Speed   | -Auto Negotiated<br>-10 Mbps Half<br>-10 Mbps Full<br>-100 Mbps Half<br>-100 Mbps Full | Allows configuring link speed on<br>GbE device manually or<br>automatically. |
| Wake On LAN  | -Disabled<br>-Enabled                                                                  | Option to control Wake on LAN feature for this particular GbE device.        |

# 4-4-19. Intel<sup>®</sup> I211 Gigabit Network Connection

| Aptio Setup Utility - (<br>Advanced                                                                                                    | Copyright (C) 2012 American                                                                                          | Megatrends, Inc.                                                                                                    |
|----------------------------------------------------------------------------------------------------|----------------------------------------------------------------------------------------------------|----------------------------------------------------------------------------------------------------|
| PORT CONFIGURATION MENU<br>► NIC Configuration<br>Blink LEDS<br>PORT CONFIGURATION INFORMATION<br>UEFI Driver:<br>Adapter PBA:<br>Chip Type<br>PCI Device ID<br>Bus:Device:Function<br>Link Status<br>MAC Address | 0<br>Intel(R) PRD/1000 5.8.09<br>FFFFFF-OFF<br>Intel i211<br>1539<br>02:00:00<br>[Disconnected]<br>00:50:09:AA:14:63 | Configure Boot Protocol, Wake<br>on LAN, Link Speed, and VLAN.<br>++: Select Screen<br>11: Select Item<br>Enter: Select<br>+/-: Change Opt.<br>F1: General Help<br>F2: Previous Values<br>F3: Optimized Defaults<br>F4: Save & Exit<br>ESC: Exit |
| Version 2.15.1236. Co                                                                                                    | pyright (C) 2012 American M                                                                                          | egatrends. Inc.                                                                                                    |

Intel I211 Gigabit Network Connection screen

| BIOS Setting      | Options               | Description/Purpose                |
|-------------------|-----------------------|------------------------------------|
| NIC Configuration | Sub-menu              | Enters further adapter             |
|                   |                       | configuration.                     |
| Blink LEDs        | Multiple options      | To identify port easily, entered   |
|                   | ranging from 0 to 15  | value (in seconds) corresponds to  |
|                   |                       | period of time its LED would be    |
|                   |                       | blinking.                          |
| UEFI Driver       | No changeable options | Displays UEFI driver version for   |
|                   |                       | this device.                       |
| Adapter PBA       | No changeable options | Display GbE device serial number.  |
| Chip Type         | No changeable options | Indentifies whether GbE is part of |
|                   |                       | chipset or standalone chip.        |
| PCI Device ID     | No changeable options | Displays device's unique           |
|                   |                       | identification.                    |

BH-0927 USER'S MANUAL

| BIOS Setting           | Options                                            | Description/Purpose                                          |
|------------------------|----------------------------------------------------|--------------------------------------------------------------|
| Bus:Device:Function    | No changeable options                              | Displays device's PCI address.                               |
| Link Status            | No changeable options                              | Indicates whether link has been established or not.          |
| MAC Address            | No changeable options                              | Shows MAC address for this GbE device.                       |
| Virtual MAC<br>Address | Multiple options based<br>on MAC address<br>values | Allows for entering virtual MAC address for this GbE device. |

| Advanced                  | ptio Setup Utility – Copyright (C) 2012 f | American Megatrends, Inc.                                                                                                    |
|---------------------------|-------------------------------------------|----------------------------------------------------------------------------------------------------|
| Link Speed<br>Hake On LAN | [Auto Negotiated]<br>[Enabled]            | Specifies the port speed used<br>for the selected boot protocol.<br>++: Select Screen<br>14: Select Item<br>Enter: Select<br>+/-: Change Opt.<br>F1: General Help<br>F2: Previous Values<br>F3: Optimized Defaults<br>F4: Save & Exit<br>ESC: Exit |
|                           | Version 2.15.1236. Convright (C) 2012 Ame | erican Megatrends Inc                                                                                                    |

# 4-4-19-1. Intel<sup>®</sup> I211 Gigabit Network Connection – NIC Configuration

NIC Configuration screen

| BIOS Setting | Options                                                                                | Description/Purpose                                                          |
|--------------|----------------------------------------------------------------------------------------|------------------------------------------------------------------------------|
| Link Speed   | -Auto Negotiated<br>-10 Mbps Half<br>-10 Mbps Full<br>-100 Mbps Half<br>-100 Mbps Full | Allows configuring link speed on<br>GbE device manually or<br>automatically. |
| Wake On LAN  | -Disabled<br>-Enabled                                                                  | Option to control Wake on LAN feature for this particular GbE device.        |

#### 4-4-20. Driver Health

| Aptio<br>Advanced                          | Setup Util:        | ity – Copyright    | (C) 2012 American   | Megatrends, Inc.                                                                                                    |
|--------------------------------------------|--------------------|--------------------|---------------------|----------------------------------------------------------------------------------------------------|
| Controller 6e794398<br>Controller 6e794198 | Child O<br>Child O | Healthy<br>Healthy |                     | Provides Health Status for the<br>Drivers/Controllers                                                                                                    |
|                                            |                    |                    |                     | <pre>+: Select Screen 14: Select Item Enter: Select +/-: Change Opt. F1: General Help F2: Previous Values F3: Optimized Defaults F4: Save &amp; Exit ESC: Exit</pre> |
| Versi                                      | ion 2.15.123       | 36. Copyright ()   | C) 2012 American Mu | egatrends. Inc.                                                                                                    |

Driver Health screen

| BIOS Setting                   | Options               | Description/Purpose                  |
|--------------------------------|-----------------------|--------------------------------------|
| Controller 6e794998<br>Child 0 | No changeable options | Displays GbE driver's health status. |
| Controller 6e794198<br>Child 0 | No changeable options | Shows GbE driver's health status.    |

## 4-5. CHIPSET

| Aptio Setup Utility – Copyright (C) 2012 American<br>Main Advanced <mark>Chipset</mark> Boot Security Save & Exit | Megatrends, Inc.                                                                                                    |
|----------------------------------------------------------------------------------------------------|----------------------------------------------------------------------------------------------------|
| <ul> <li>▶ PCH-IO Configuration</li> <li>▶ System Agent (SA) Configuration</li> </ul>                             | PCH Parameters                                                                                                    |
|                                                                                                    | <pre>++: Select Screen f1: Select Item Enter: Select +/-: Change Opt. F1: General Help F2: Previous Values F3: Optimized Defaults F4: Save &amp; Exit ESC: Exit</pre> |
| Version 2.15.1236. Copyright (C) 2012 American Me                                                                 | egatrends, Inc.                                                                                                    |

Chipset screen

| BIOS Setting  | Options  | Description/Purpose                 |
|---------------|----------|-------------------------------------|
| PCH-IO        | Sub-menu | Enters menu to configure integrated |
| Configuration |          | graphics & memory related items.    |
| System Agent  | Sub-menu | Enters menu to configure audio, USB |
| (SA)          |          | and other items.                    |
| Configuration |          |                                     |

#### 4-5-1. PCH-IO Configuration

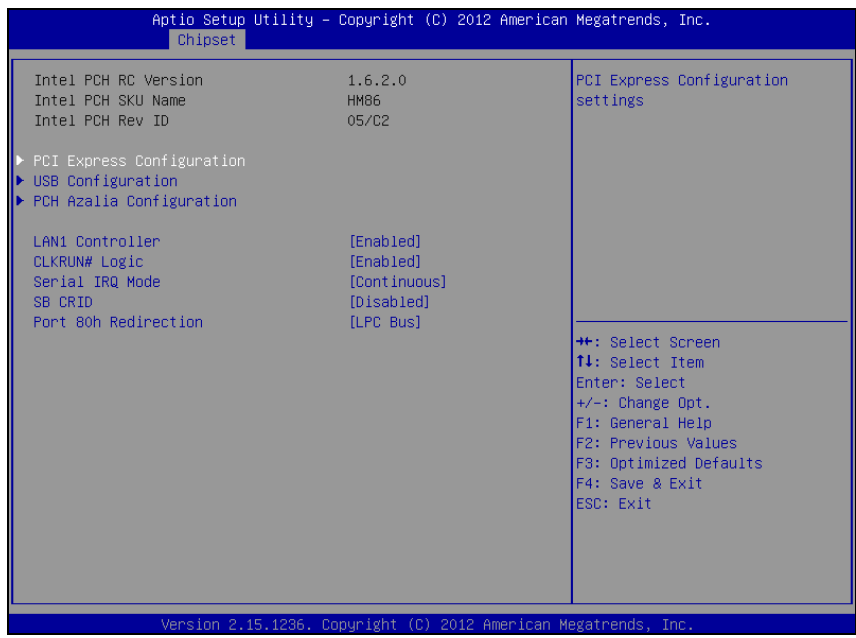

PCH-IO Configuration screen

| BIOS Setting                 | Options               | Description/Purpose                             |
|------------------------------|-----------------------|-------------------------------------------------|
| Intel PCH RC<br>Version      | No changeable options | Displays UEFI module version for chipset.       |
| Intel PCH SKU<br>Name        | No changeable options | Shows chipset model name.                       |
| Intel PCH Rev<br>ID          | No changeable options | Displays chipset's stepping version.            |
| PCI Express<br>Configuration | Sub-menu              |                                                 |
| USB<br>Configuration         | Sub-menu              | Enters menu to configure audio and USB devices. |
| PCH Azalia<br>Configuration  | Sub-menu              | Enters menu to configure audio and USB devices. |

| <b>BIOS Setting</b>     | Options                           | Description/Purpose                                                                                                    |
|-------------------------|-----------------------------------|----------------------------------------------------------------------------------------------------|
| LAN1<br>Controller      | -Disabled                         | Controls chipset internal PHY GbE                                                                                                    |
| CLKRUN#<br>Logic        | -Enabled<br>-Disabled<br>-Enabled | Enables CLKRUN# logic to control<br>the system PCI 33 MHz clock (used<br>by LPC peripherals or other legacy<br>devices).                                                                                              |
| Serial IRQ<br>Mode      | -Continuous<br>-Quiet             | Selects which mode to use for IRQ<br>Mode, quiet (every device can start<br>communication) or continuous (only<br>host controller can initiate it).                                                                   |
| SB CRID                 | -Disabled<br>-Enabled             | Compatible Revision Identification<br>(CRID) for chipset intended for<br>forward compatibility. OS image<br>built on the earlier stepping to be<br>used on any new stepping(s) (if<br>marked by Intel as compatible). |
| Port 80h<br>Redirection | -LPC Bus<br>-PCIE Bus             | Selects to which location debug port information would be send.                                                                                                    |

F2: Previous Values F3: Optimized Defaults F4: Save & Exit ESC: Exit

an Megatr

#### Aptio Setup Utility – Copyright (C) 2012 American Megatrends, Inc. Chipset PCI Express Configuration Enable or disable PCI Express Clock Gating for each root PCI Express Clock Gating DMI Link ASPM Control [Enabled] [Enabled] port. DMI Link Extended Synch Control [Disabled] PCIe-USB Glitch W/A [Disabled] PCIE Root Port Function Swapping [Disabled] Subtractive Decode [Disabled] PCIE Port 6 is assigned to LAN ↔: Select Screen t↓: Select Item Enter: Select +/-: Change Opt. F1: General Help

#### 4-5-1-1. PCH-IO Configuration – PCI Express Configuration

**PCI Express Configuration screen** 

| <b>BIOS Setting</b> | Options   | Description/Purpose               |
|---------------------|-----------|-----------------------------------|
| PCI Express         | -Disabled | Controls clock gating function on |
| Clock Gating        | -Enabled  | PCIe devices.                     |
| DMI Link            | -Disabled | Option to control ASPM (Active    |
| ASPM Control        | -Enabled  | State Power Management) on both   |
|                     |           | sides of the DMI link.            |
| DMI Link            | -Disabled | Enables or disables extended      |
| Extended Sync       | -Enabled  | synchronization on DMI link.      |
| Control             |           |                                   |
| PCIe-USB            | -Disabled | Allows using PCIe-USB glitch      |
| Glitch W/A          | -Enabled  | workaround for bad USB devices    |
|                     |           | connected behind the PCIe/PEG     |
|                     |           | ports.                            |

| <b>BIOS Setting</b>                    | Options               | Description/Purpose                                                                              |
|----------------------------------------|-----------------------|--------------------------------------------------------------------------------------------------|
| PCIE Root Port<br>Function<br>Swapping | -Disabled<br>-Enabled | Enables feature for PCIe endpoint to<br>be inserted or removed from a PCIe<br>system gracefully. |
| Subtractive<br>Decode                  | -Disabled<br>-Enabled | Controls subtractive decode function (if supported by the device).                               |
| PCIE Port 6 is<br>assigned to<br>LAN   | No changeable options | Informs about GbE LAN device<br>location (hardwired by hardware<br>design decision).             |

| Ap <mark>tio Setup</mark> Utility –   | Copyright (C) 2012 Americar             | Megatrends, Inc.                                     |
|---------------------------------------|-----------------------------------------|------------------------------------------------------|
| Chipset                               |                                         |                                                      |
| USB Configuration                     |                                         | Precondition work on USB host                        |
| USB Precondition<br>XHCI Mode<br>BTCG | [Disabled]<br>[Smart Auto]<br>[Enabled] | controller and root ports for<br>faster enumeration. |
| USB Ports Per-Port Disable Control    | [Disabled]                              |                                                      |
|                                       |                                         |                                                      |
|                                       |                                         |                                                      |
|                                       |                                         |                                                      |
|                                       |                                         | ++: Select Screen                                    |
|                                       |                                         | T↓: Select Item<br>Enter: Select                     |
|                                       |                                         | +/-: Change Opt.<br>F1: General Help                 |
|                                       |                                         | F2: Previous Values                                  |
|                                       |                                         | F4: Save & Exit                                      |
|                                       |                                         | ESC: Exit                                            |
|                                       |                                         |                                                      |
|                                       |                                         |                                                      |
| Version 2.15.1236. Co                 | ppyright (C) 2012 American ⊧            | legatrends, Inc.                                     |

#### 4-5-1-2. PCH-IO Configuration – USB Configuration

USB Configuration screen

| <b>BIOS Setting</b> | Options                                       | Description/Purpose                                                                                                    |
|---------------------|-----------------------------------------------|----------------------------------------------------------------------------------------------------|
| USB<br>Precondition | -Disabled<br>-Enabled                         | By default set as disabled, in which<br>USB initialization happens in DXE<br>stage as usually. When selected<br>enabled USB initialization is forced<br>to take place during PEI stage as part<br>of 2 seconds Fast Boot BIOS<br>optimization. |
| XHCI Mode           | -Auto<br>-Smart Auto<br>-Disabled<br>-Enabled | Various methods to control USB 3.0<br>controller behavior. When set to<br>enabled USB speed is always set to<br>USB 3.0 as opposed to disabled<br>which forces speed to USB 2.0 at all<br>times.                                               |

| <b>BIOS Setting</b>     | Options   | Description/Purpose                                                                                                    |
|-------------------------|-----------|----------------------------------------------------------------------------------------------------|
|                         |           | Option auto sets USB 2.0 speed<br>during POST & booting to Windows<br>and USB 3.0 speed in Windows<br>itself, while smart auto means speed<br>would be set always USB 3.0 once<br>USB devices is recognized in<br>Windows as USB 3.0 capable. |
| BTCG                    | -Disabled | Enables or disables trunk clock gating.                                                                                                    |
| UCD Darta Dar           | -Ellabled | Allering control USD and circle by                                                                                                    |
| USB Ports Per-          | -Disabled | Allowing control USB precisely by                                                                                                    |
| Port Disable<br>Control | -Enabled  | each port.                                                                                                    |

| Ар               | otio Setup Utility – Copyright (C) 2012<br><mark>Chipset</mark> | American Megatrends, Inc.                                                                                                    |
|------------------|-----------------------------------------------------------------|----------------------------------------------------------------------------------------------------|
| PCH Azalia Confi | iguration                                                       | Control Detection of the                                                                                                    |
| Azalia           |                                                                 | Azalia device.<br>Disabled = Azalia will be<br>unconditionally disabled<br>Enabled = Azalia will be<br>unconditionally Enabled<br>Auto = Azalia will be enabled<br>if present, disabled otherwise.<br>++: Select Screen<br>11: Select Item<br>Enter: Select<br>+/-: Change Opt.<br>F1: General Help<br>F2: Previous Values<br>F3: Optimized Defaults<br>F4: Save & Exit<br>ESC: Exit |
| V                | /ersion 2.15.1236. Copyright (C) 2012 Ar                        | merican Megatrends, Inc.                                                                                                    |

#### 4-5-1-3. PCH-IO Configuration – PCH Azalia Configuration

PCH Azalia Configuration screen

| <b>BIOS Setting</b> | Options                        | Description/Purpose                                                                                                    |
|---------------------|--------------------------------|----------------------------------------------------------------------------------------------------|
| Azalia              | -Auto<br>-Disabled<br>-Enabled | Controls Intel HD Audio controller<br>(please note, audio feature supported<br>only if Protech PDB-A3010 card is<br>connected). |

### 4-5-2. System Agent (SA) Configuration

| Aptio Setup Utility -<br>Chipset                                                                        | Copyright (C) 2012 American       | Megatrends, Inc.                                            |
|----------------------------------------------------------------------------------------------------|-----------------------------------|-------------------------------------------------------------|
| System Agent Bridge Name<br>System Agent RC Version<br>VT-d Capability                                  | Haswell<br>1.6.2.0<br>Unsupported | Enable or disable CPU SA Audio<br>Device.                   |
| CPU SA Audio Device (B0:D3:F0)<br>Enable NB CRID                                                        | [Enabled]<br>[Disabled]           |                                                             |
| <ul> <li>Graphics Configuration</li> <li>NB PCIE Configuration</li> <li>Memory Configuration</li> </ul> |                                   |                                                             |
|                                                                                                    |                                   | ++: Select Screen<br>↑↓: Select Item<br>Enter: Select       |
|                                                                                                    |                                   | +/-: Change Opt.<br>F1: General Help<br>52: Browiews Values |
|                                                                                                    |                                   | F3: Optimized Defaults<br>F4: Save & Exit<br>ESC: Exit      |
|                                                                                                    |                                   |                                                             |
| Version 2.15.1236. C                                                                                    | opyright (C) 2012 American M      | egatrends. Inc.                                             |

System Agent Configuration screen

| BIOS Setting                         | Options               | Description/Purpose                                                                                                    |
|--------------------------------------|-----------------------|----------------------------------------------------------------------------------------------------|
| System RC<br>Version                 | No changeable options | Displays current Intel Reference Code version.                                                                                            |
| VT-d<br>Capability                   | No changeable options | Displays chipset's support for Intel VT-d                                                                                                 |
| VT-d                                 | -Disabled<br>-Enabled | Enables Intel Virtualization Technology<br>for Directed I/O (Intel VT-x must be<br>enabled first) if supported by chipset<br>(QM87 only). |
| CPU SA Audio<br>Device<br>(B0:D3:F0) | -Disabled<br>-Enabled | Controls Intel Display Audio feature.                                                                                                    |
| Enable NB<br>CRID                    | -Disabled<br>-Enabled | Revision Identification (RID) for processor intended for forward compatibility.                                                           |

BH-0927 USER'S MANUAL

| <b>BIOS Setting</b>       | Options  | Description/Purpose                                        |
|---------------------------|----------|------------------------------------------------------------|
| Graphics<br>Configuration | Sub-menu | Enters menu to deal with graphics configuration settings.  |
| NB PCIe<br>Configuration  | Sub-menu | Menu to control additional settings for PCIe add-on cards. |
| Memory<br>Configuration   | Sub-menu | Allows controlling memory controller related options.      |

#### 4-5-2-1. System Agent (SA) Configuration – Graphics Configuration

| Aptio Setup Utility - (<br>Chipset                                                                                                    | Copyright (C) 2012 American                                                        | Megatrends, Inc.                                                                                                    |
|----------------------------------------------------------------------------------------------------|------------------------------------------------------------------------------------|----------------------------------------------------------------------------------------------------|
| Graphics Configuration<br>IGFX VBIOS Version<br>IGfx Frequency<br>Graphics Turbo IMON Current<br>Primary Display<br>Primary PEG<br>Primary PCIE<br>Internal Graphics<br>Aperture Size<br>DVMT Fre-Allocated<br>DVMT Total Gfx Mem | 2179<br>800 MHz<br>51<br>[Auto]<br>[Auto]<br>[Auto]<br>[255MB]<br>[255M]<br>[255M] | Graphics turbo IMON current<br>values supported (14–31)                                                                                                    |
| LCD Control                                                                                                    | [EHRDIEO]                                                                          | <pre>+: Select Screen 14: Select Item Enter: Select +/-: Change Opt. F1: General Help F2: Previous Values F3: Optimized Defaults F4: Save &amp; Exit ESC: Exit</pre> |

**Graphics Configuration screen** 

| BIOS Setting                   | Options                                   | Description/Purpose                                                                                                    |
|--------------------------------|-------------------------------------------|----------------------------------------------------------------------------------------------------|
| IGFX VBIOS<br>Version          | No changeable options                     | Displays Intel VBIOS version.                                                                                                    |
| IGfx Frequency                 | No changeable options                     | Reports about graphics engine current frequency.                                                                                      |
| Graphics Turbo<br>IMON Current | Multiple options<br>ranging from 14 to 31 | Controls value for IMON, which is an<br>analog output signal proportional to<br>the voltage regulator's total output<br>load current. |
| Primary<br>Display             | -Auto<br>-IGFX<br>-PEG<br>-PCIE<br>-SG    | Allows controlling which device (if applicable) is going to be used for graphical output initially.                                   |

| <b>BIOS Setting</b> | Options   | Description/Purpose                  |
|---------------------|-----------|--------------------------------------|
| Internal            | -Auto     | Controls internal graphics engine    |
| Graphics            | -Disabled | (which could be disabled if discrete |
|                     | -Enabled  | graphical card is being used).       |
| Aperture Size       | -128M     | Specifies the size of the graphics   |
|                     | -256M     | memory aperture in function          |
|                     | -512M     |                                      |
| DVMT Pre-           | -32M      | Selects how big portion of main      |
| Allocated           | -64M      | memory is going to be allocated for  |
|                     |           | Intel Dynamic Video Memory           |
|                     | -1024M    | Technology (DVMT).                   |
| DVMT Total          | -128M     | Controls amount of Dynamic Video     |
| Gfx Mem             | -256M     | Memory Technology (DVMT) total       |
|                     | -MAX      | memory size for graphics engine.     |
| Gfx Low Power       | -Disabled | Selects support for graphics engine  |
| Mode                | -Enabled  | low power mode.                      |
| LCD Control         | Sub-menu  | Enters menu to configure active      |
|                     |           | graphics output during boot.         |

| Aptio Setup Utili<br>Chipset | ty – Copyright (C) 2012 Amer                    | rican Megatrends, Inc.                                                                                                    |
|------------------------------|-------------------------------------------------|----------------------------------------------------------------------------------------------------|
| Aptio Setup Utili<br>Chipset | ty – Copyright (C) 2012 Amer<br>[VBIOS Default] | <pre>rican Megatrends, Inc. Select the Video Device which will be activated during POST. This has no effect if external graphics present. Secondary boot display selection will appear based on your selection. VGA modes will be supported only on primary display ##: Select Screen</pre> |
|                              |                                                 | <pre>fl: Select Item<br/>Enter: Select<br/>+/-: Change Opt.<br/>F1: General Help<br/>F2: Previous Values<br/>F3: Optimized Defaults<br/>F4: Save &amp; Exit<br/>ESC: Exit</pre>                                                                                                    |

#### LCD Control screen

| <b>BIOS Setting</b> | Options        | Description/Purpose                 |
|---------------------|----------------|-------------------------------------|
| IGFX - Boot         | -VBIOS Default | Selects which screen is going to be |
| Туре                | -CRT           | active on power on. DisplayPort is  |
|                     | -EFP           | utilized by EFP (this option also   |
|                     |                | applies to add-on DP to LVDS card). |

| Aptio<br>Chi                                 | Setup Utility – Copyright (C)<br><mark>pset</mark> | 2012 American Megatrends, Inc.                                                                                                    |
|----------------------------------------------|----------------------------------------------------|----------------------------------------------------------------------------------------------------|
| NB PCIe Configuratio<br>PEGO<br>PEGO - Gen X | n Not Present [Auto]                               | Configure PEG0 B0:D1:F0<br>Gen1-Gen3<br>++: Select Screen<br>11: Select Item<br>Enter: Select<br>+/-: Change Opt.<br>F1: General Help<br>F2: Previous Values<br>F3: Optimized Defaults<br>F4: Save & Exit<br>ESC: Exit |
| Versi                                        | on 2.15.1236. Copyright (C) 20                     | 012 American Megatrends, Inc.                                                                                                    |

### 4-5-2-2. System Agent (SA) Configuration – NB PCIe Configuration

MB PCIe Configuration screen

| <b>BIOS Setting</b> | Options                          | Description/Purpose                                                                                                    |
|---------------------|----------------------------------|----------------------------------------------------------------------------------------------------|
| PEG0                | No changeable options            | Displays PCIe graphical card device (if inserted).                                                                               |
| PEG0 - Gen X        | -Auto<br>-Gen1<br>-Gen2<br>-Gen3 | Allows controlling which mode is<br>used for PCIe device (if inserted).<br>This could resolve potential<br>compatibility issues. |

#### 4-5-2-3. System Agent (SA) Configuration – Memory Configuration

| Aptio Setup Utility -<br>Chipset | Copyright (C) 2012 American | n Megatrends, Inc.                             |
|----------------------------------|-----------------------------|------------------------------------------------|
| Memory Information               |                             | Maximum Memory Frequency<br>Selections in Mbz. |
| Memory RC Version                | 1.6.2.1                     |                                                |
| Memory Frequency                 | 1333 Mhz                    |                                                |
| Total Memory                     | 2048 MB (DDR3)              |                                                |
| Memory Voltage                   | 1.35v                       |                                                |
| DTMM#1                           | Not Present                 |                                                |
| DIMM#2                           | 2048 MB (DDR3)              |                                                |
| CAS Latency (tCL)                | 9                           |                                                |
| Minimum delay time               |                             |                                                |
| CAS to RAS (tRCDmin)             | 9                           |                                                |
| Row Precharge (tRPmin)           | 9                           |                                                |
| Active to Precharge (tRASmin)    | 24                          |                                                |
|                                  |                             | ↔+: Select Screen                              |
| Memory Frequency Limiter         |                             | ↑↓: Select Item                                |
| ECC Support                      | [Enabled]                   | Enter: Select                                  |
| Max TOLUD                        | [Dynamic]                   | +/-: Change Opt.                               |
| MRC Fast Boot                    | [Enabled]                   | F1: General Help                               |
| Memory Remap                     | [Enabled]                   | F2: Previous Values                            |
|                                  |                             | F3: Optimized Defaults                         |
|                                  |                             | F4: Save & Exit                                |
|                                  |                             | ESC: Exit                                      |
|                                  |                             |                                                |
|                                  |                             |                                                |
|                                  |                             |                                                |
|                                  |                             |                                                |
|                                  |                             |                                                |

Memory Configuration screen

| BIOS Setting         | Options               | Description/Purpose                                                                        |
|----------------------|-----------------------|--------------------------------------------------------------------------------------------|
| Memory RC<br>Version | No changeable options | Reports Intel Memory Reference<br>Code (MRC) version.                                      |
| Memory<br>Frequency  | No changeable options | Displays operating memory current speed in MHz.                                            |
| Total Memory         | No changeable options | Reports current total memory size, e.g. "2048 MB".                                         |
| Memory<br>Voltage    | No changeable options | Indicates memory modules voltage (in order to distinguish between DDR3 and DDR3L modules). |
| DIMM#1               | No changeable options | Displays current amount of memory in DIMM slot number 1, e.g. "1024 MB".                   |

| <b>BIOS Setting</b>                 | Options                                                                                                    | Description/Purpose                                                                                                    |
|-------------------------------------|----------------------------------------------------------------------------------------------------|----------------------------------------------------------------------------------------------------|
| DIMM#2                              | No changeable options                                                                                                  | Displays current amount of memory in<br>DIMM slot number 2, e.g. "1024<br>MB".                                                                                                    |
| CAS Latency<br>(tCL)                | No changeable options                                                                                                  | Displays specific value for memory module.                                                                                                    |
| CAS to RAS<br>(tRCDmin)             | No changeable options                                                                                                  | Displays specific value for memory module.                                                                                                    |
| Row Precharge<br>(tRPmin)           | No changeable options                                                                                                  | Displays specific value for memory module.                                                                                                    |
| Active to<br>Precharge<br>(tRASmin) | No changeable options                                                                                                  | Displays specific value for memory module.                                                                                                    |
| Memory<br>Frequency<br>Limiter      | -Auto<br>-1067<br>-1333<br>-1600                                                                                       | Option to set memory module<br>frequency (must be within limits of<br>each module) in MHz.                                                                                                    |
| ECC Support                         | -Disabled<br>-Enabled                                                                                                  | Software option to control ECC<br>(error-correcting code) for operating<br>memory.                                                                                                    |
| Max TOLUD                           | -Dynamic<br>-1 GB<br>-1.25 GB<br>-1.25 GB<br>-1.5 GB<br>-2 GB<br>-2.25 GB<br>-2.25 GB<br>-2.75 GB<br>-3 GB<br>-3.25 GB | Ability to control range which extends<br>from 1 MB to the top of Low Usable<br>physical memory that is permitted to<br>be accessible by the processor (as<br>programmed in the TOLUD register). |
| MRC Fast Boot                       | -Disabled<br>-Enabled                                                                                                  | Selects MRC (Memory Reference<br>Code) boot setting. Disabled MRC<br>fast boot may help to resolve memory<br>issues if encountered.                                                              |

| BIOS Setting | Options   | Description/Purpose              |
|--------------|-----------|----------------------------------|
| Memory       | -Disabled | Enables memory remapping above 4 |
| Remap        | -Enabled  | GB border (capability to recover |
|              |           | addressable memory space).       |

# 4-6. BOOT

| Aptio Setup Utility<br>Main Advanced Chipset Boot Se                         | – Copyright (C) 2012 Americar<br>courity Save & Exit                      | n Megatrends, Inc.                                                                                                    |
|------------------------------------------------------------------------------|---------------------------------------------------------------------------|----------------------------------------------------------------------------------------------------|
| Boot Configuration<br>Setup Prompt Timeout<br>Bootup NumLock State           | <mark>1</mark><br>[0n]                                                    | Number of seconds to wait for<br>setup activation key.<br>65535(0xFFFF) means indefinite                                                                              |
| Quiet Boot<br>Fast Boot                                                      | [Disabled]<br>[Disabled]                                                  | watting.                                                                                                    |
| Boot Option Priorities<br>Boot Option #1<br>Boot Option #2<br>Boot Option #3 | [UEFI: Built-in EFI]<br>[UEFI: JetFlashTS2GJ]<br>[JetFlashTS2GJFV60 8.07] |                                                                                                    |
| Hand Drive BBS Priorities<br>▶ CSM16 Parameters<br>CSM parameters            |                                                                           | <pre>++: Select Screen ++: Select Item Enter: Select +/-: Change Opt. F1: General Help F2: Previous Values F3: Optimized Defaults F4: Save &amp; Exit ESC: Exit</pre> |
| Version 2.15.1236.                                                           | Copyright (C) 2012 American N                                             | egatrends. Inc.                                                                                                    |

#### Boot screen

| BIOS Setting             | Options                                        | Description/Purpose                                                                                                    |
|--------------------------|------------------------------------------------|----------------------------------------------------------------------------------------------------|
| Setup Prompt<br>Timeout  | Multiple options<br>ranging from 1 to<br>65535 | Specifies number of seconds to wait for<br>setup activation key (value 65535 results<br>in indefinite waiting).             |
| Bootup<br>NumLock Status | -On<br>-Off                                    | Specifies the power-on state of the<br>numlock feature on the numeric keypad<br>of keyboard.                                |
| Quiet Boot               | -Disabled<br>-Enabled                          | When quiet boot is enabled, it displays<br>AMI or OEM logo (if implemented)<br>instead of POST messages during the<br>boot. |
| Fast Boot                | -Disabled<br>-Enabled                          | When enabled, system would omit<br>several non-critical devices initialization<br>in order to speed up boot up time.        |

| <b>BIOS Setting</b> | Options                      | Description/Purpose                                |
|---------------------|------------------------------|----------------------------------------------------|
| Boot Option #1      | -[USB/DVD/ hard<br>drive(s)] | Allows setting up boot option(s) from menu listed. |
|                     | -Built-in EFI shell          |                                                    |
|                     | -Disabled                    |                                                    |

### 4-6-1. Hard Driver BBS Priorities

| Aptic Setup Utility<br>Boot | – Copyright (C) 2011 Americar | n Megatrends, Inc.                                                                                                    |
|-----------------------------|-------------------------------|----------------------------------------------------------------------------------------------------|
| Boot Option #1              | [JetFlashTS26JFV60]           | Sets the system boot order                                                                                                    |
|                             |                               | ++: Select Screen<br>11: Select Item<br>Enter: Select<br>+/-: Change Opt.<br>F1: General Help<br>F2: Previous Values<br>F3: Optimized Defaults<br>F4: Save & Exit<br>ESC: Exit |
| Version 61120P02 2.14.1     | 219. Copyright (C) 2009 Amer: | ican Megatrends, Inc.                                                                                                    |

Hard Drive BBS Priorities screen

| <b>BIOS Setting</b> | Options     | Description/Purpose                        |
|---------------------|-------------|--------------------------------------------|
| Boot Option #1      | -[drive(s)] | Allows setting the boot order of available |
|                     | -Disabled   | drive(s).                                  |

### 4-6-2. CSM16 Parameters

| Aptio Setup Utility<br>Boot                | – Copyright (C) 2012 Americar | n Megatrends, Inc.                                                                                                    |
|--------------------------------------------|-------------------------------|----------------------------------------------------------------------------------------------------|
| CSM16 Parameters                           |                               | Set display mode for Option ROM                                                                                                    |
| CSM16 Module Version                       | 07.71                         |                                                                                                    |
| Option ROM Messages<br>INT19 Trap Response | [Force BIOS]<br>[Immediate]   |                                                                                                    |
|                                            |                               | <pre>++: Select Screen 11: Select Item Enter: Select +/-: Change Opt. F1: General Help F2: Previous Values F3: Optimized Defaults F4: Save &amp; Exit ESC: Exit</pre> |
| Version 2.15.1236.                         | Copyright (C) 2012 American N | legatrends, Inc.                                                                                                    |

CSM16 Parameters screen

| <b>BIOS Setting</b>    | Options                      | Description/Purpose                                                                                                    |
|------------------------|------------------------------|----------------------------------------------------------------------------------------------------|
| Option ROM<br>Messages | -Force BIOS<br>-Keep Current | When set to Force BIOS it allows the POST screen to display Option ROM messages.                                            |
| INT19 Trap<br>Response | -Immediate<br>-Postponed     | When set to immediate the trap is executed<br>right away in contrast to postponed which<br>delays execution to legacy boot. |

#### 4-6-3. CSM Parameters

| Aptio Setup Utility -<br>Boot                                                                                                    | · Copyright (C) 2012 American                                                                       | Megatrends, Inc.                                                                                                    |
|----------------------------------------------------------------------------------------------------|----------------------------------------------------------------------------------------------------|----------------------------------------------------------------------------------------------------|
| Launch CSM<br>Boot option filter<br>Launch PXE OpROM policy<br>Launch Storage OpROM policy<br>Launch Video OpROM policy<br>Other PCI device ROM priority | [Enabled]<br>[UEFI and Legacy]<br>[Do not launch]<br>[Legacy only]<br>[Legacy only]<br>[UEFI OpROM] | This option controls if CSM<br>will be launched                                                                                                    |
|                                                                                                    |                                                                                                    | <pre>##: Select Screen 11: Select Item Enter: Select +/-: Change Opt. F1: General Help F2: Previous Values F3: Optimized Defaults F4: Save &amp; Exit ESC: Exit</pre> |
| Version 2.15.1236. 0                                                                                                    | opyright (C) 2012 American M                                                                        | egatrends, Inc.                                                                                                    |

**CSM** Parameters screen

| BIOS Setting   | Options          | Description/Purpose                         |
|----------------|------------------|---------------------------------------------|
| Launch CSM     | -Disabled        | Enables or disables Compatibility System    |
|                | -Enabled         | Module (depends on operating system in      |
|                |                  | use).                                       |
| Boot option    | -UEFI and Legacy | Set this option according to your operating |
| filter         | -Legacy only     | systems installed.                          |
|                | -UEFI only       |                                             |
| Launch PXE     | -Do not launch   | Selection to control which Option ROM to    |
| OpROM policy   | -UEFI only       | use for PXE boot method.                    |
|                | -Legacy only     |                                             |
| Launch Storage | -Do not launch   | Selection to control which Option ROM to    |
| OpROM policy   | -UEFI only       | use for storage system.                     |
|                | -Legacy only     |                                             |

BH-0927 USER'S MANUAL

| <b>BIOS Setting</b>                 | Options                      | Description/Purpose                                                               |
|-------------------------------------|------------------------------|-----------------------------------------------------------------------------------|
| Launch Video<br>OpROM policy        | -Do not launch<br>-UEFI only | Allows to select between GOP (UEFI) and VBIOS (legacy) to handle graphics output. |
|                                     | -Legacy only                 |                                                                                   |
| Other PCI<br>device ROM<br>priority | -UEFI OpROM<br>-Legacy OpROM | Selection to control which Option ROM to use on PCI device(s) (if inserted).      |

# 4-7. SECURITY

| Aptio Setup  <br>Main Advanced Chipset                                                                                                    | Jtility – Copyright (C) 2012 America<br>Boot Security Save & Exit                                                                 | n Megatrends, Inc.                   |
|----------------------------------------------------------------------------------------------------|----------------------------------------------------------------------------------------------------|--------------------------------------|
| Password Description                                                                                                    |                                                                                                    | Set Administrator Password           |
| If ONLY the Administrator's<br>then this only limits access<br>only asked for when enterin<br>If ONLY the User's password<br>is a power on password and<br>boot or enter Setup. In Se<br>have Administrator rights.<br>The password length must b<br>in the following range:<br>Minimum length | s password is set,<br>ss to Setup and is<br>ng Setup.<br>d is set, then this<br>must be entered to<br>sup the User will<br>e<br>3 |                                      |
| Maximum length                                                                                                    | 20                                                                                                    |                                      |
|                                                                                                    |                                                                                                    | ++: Select Screen<br>↑↓: Select Item |
| Administrator Password                                                                                                    |                                                                                                    | Enter: Select                        |
| User Password                                                                                                    |                                                                                                    | +/-: Change Upt.<br>F1: General Help |
|                                                                                                    |                                                                                                    | F2: Previous Values                  |
|                                                                                                    |                                                                                                    | F4: Save & Exit                      |
|                                                                                                    |                                                                                                    | ESC: Exit                            |
|                                                                                                    |                                                                                                    |                                      |
|                                                                                                    |                                                                                                    |                                      |
|                                                                                                    |                                                                                                    |                                      |

#### Security screen

| <b>BIOS Setting</b>           | Options                                          | Description/Purpose                                                                                       |
|-------------------------------|--------------------------------------------------|----------------------------------------------------------------------------------------------------|
| Administrator<br>Password     | Password can be up to 20 alphanumeric characters | Specifies the administrator password.                                                                     |
| User Password                 | Password can be up to 20 alphanumeric characters | Specifies the user password.                                                                              |
| HDD Security<br>Configuration | Sub-menu                                         | Enters sub-menu with option to<br>enabled password protected<br>HDD/SSD (if supported by SATA<br>device). |
## 4-8. SAVE & EXIT

| Aptio Setup Utility – Copyright (C) 2012 American<br>Main Advanced Chipset Boot Security <mark>Save &amp; Exit</mark>                                                                                                    | Megatrends, Inc.                                                                                                    |
|----------------------------------------------------------------------------------------------------|----------------------------------------------------------------------------------------------------|
| Save Changes and Exit<br>Discard Changes and Exit<br>Save Changes and Reset<br>Discard Changes and Reset<br>Save Options<br>Save Changes<br>Discard Changes<br>Restore Defaults<br>Save as User Defaults<br>Restore User Defaults<br>Restore User Defaults | Exit system setup after saving<br>the changes.                                                                                                    |
| Boot Override<br>UEFI: Built-in EFI Shell<br>JetFlashTS2GJFV60 8.07<br>UEFI: JetFlashTS2GJFV60 8.07                                                                                                    | <pre>++: Select Screen 14: Select Item Enter: Select +/-: Change Opt. F1: General Help F2: Previous Values F3: Optimized Defaults F4: Save &amp; Exit ESC: Exit</pre> |
| Version 2 15 1236 Conuright (C) 2012 American Me                                                                                                    | watrends Inc                                                                                                    |

Save & Exit screen

| BIOS Setting                 | Options               | Description/Purpose                                      |
|------------------------------|-----------------------|----------------------------------------------------------|
| Save Changes<br>and Exit     | No changeable options | Exits and saves the changes in CMOS memory.              |
| Discard Changes<br>and Exit  | No changeable options | Exits without saving any changes made in BIOS settings.  |
| Save Changes<br>and Reset    | No changeable options | Saves the changes in CMOS memory and resets.             |
| Discard Changes<br>and Reset | No changeable options | Resets without saving any changes made in BIOS settings. |
| Save Changes                 | No changeable options | Saves the changes done in BIOS settings so far.          |
| Discard Changes              | No changeable options | Discards the changes done in BIOS settings so far.       |

| BIOS Setting             | Options               | Description/Purpose                                      |
|--------------------------|-----------------------|----------------------------------------------------------|
| Restore Defaults         | No changeable options | Loads the optimized defaults for BIOS settings.          |
| Save as User<br>Defaults | No changeable options | Saves the current values as user defaults.               |
| Restore User<br>Defaults | No changeable options | Loads the user defaults for BIOS settings.               |
| Boot Override            | -[drive(s)]           | Forces to boot from selected<br>[drive(s)] or UEFI shell |

# EXPANSION BUS

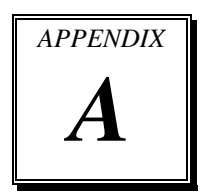

This appendix indicates pin assignments of expansion slot.

Sections included:

• CFAST Card Slot Pin Assignment

# **CFAST SLOT PIN ASSIGNMENT**

You will find a **CFAST1** card slot on BH-0927. The pin assignments are as follows:

| PIN        | ASSIGNMENT | PIN  | ASSIGNMENT |
|------------|------------|------|------------|
| <b>S</b> 1 | GND        | PC6  | NC         |
| S2         | SATA_TXP0  | PC7  | GND        |
| <b>S</b> 3 | SATA_TXN0  | PC8  | NC         |
| S4         | GND        | PC9  | NC         |
| S5         | SATA_RXN0  | PC10 | NC         |
| S6         | SATA_RXP0  | PC11 | NC         |
| S7         | GND        | PC12 | NC         |
| PC1        | NC         | PC13 | 3.3V/5V    |
| PC2        | GND        | PC14 | 3.3V/5V    |
| PC3        | NC         | PC15 | GND        |
| PC4        | NC         | PC16 | GND        |
| PC5        | NC         | PC17 | NC         |

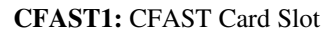

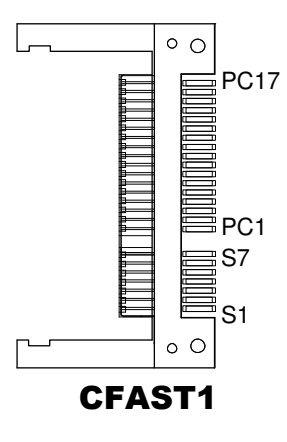

# TECHNICAL SUMMARY

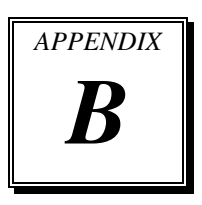

This section introduce you the maps concisely.

Sections included:

- Block Diagram
- Interrupt Map
- DMA Channel Map
- I/O Map
- Memory Map
- Watchdog Timer Configuration
- Flash BIOS Update

# **BLOCK DIAGRAM**

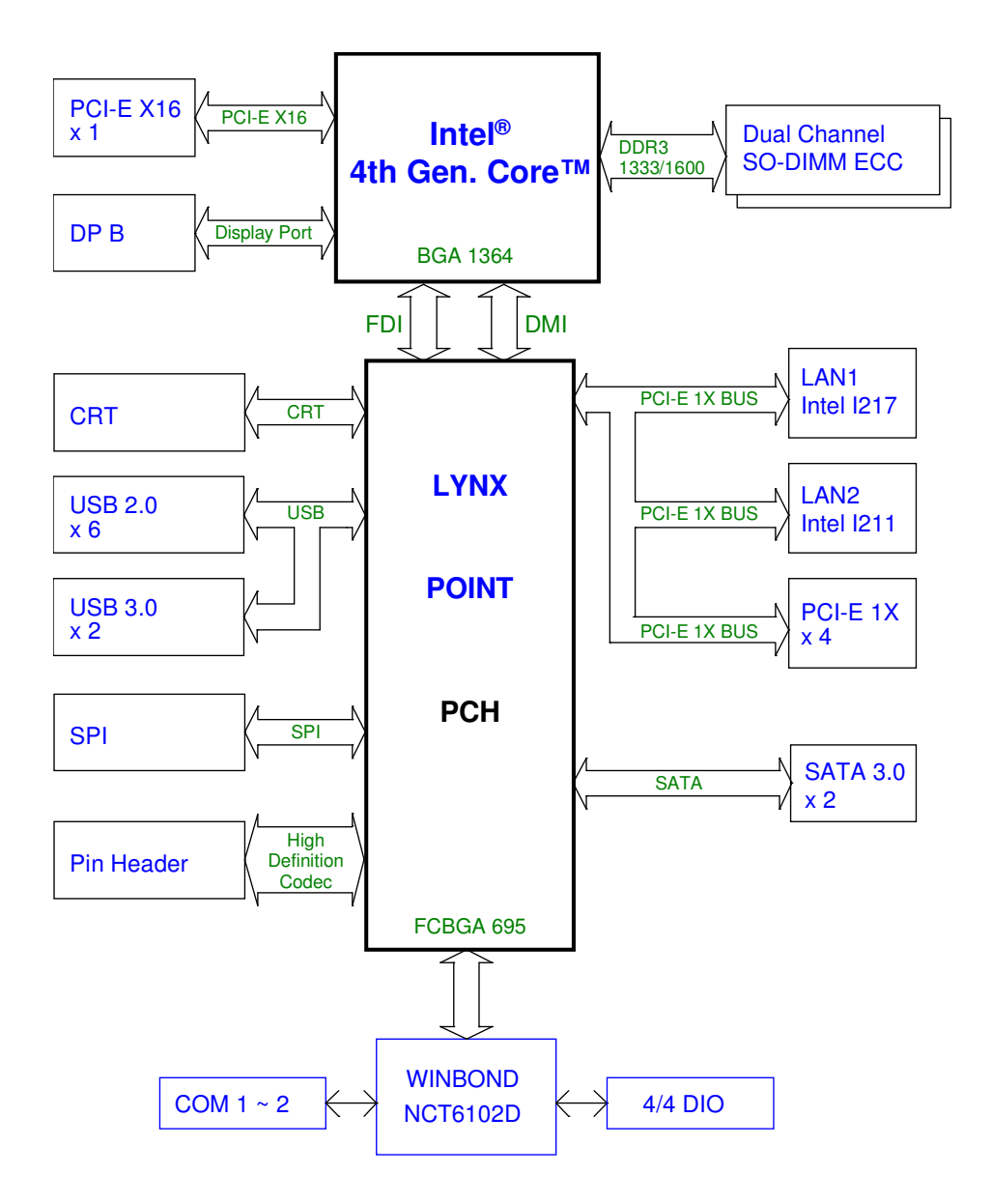

# **INTERRUPT MAP**

| IRQ      | ASSIGNMENT                                                              |
|----------|-------------------------------------------------------------------------|
| 0        | System timer                                                            |
| 1        | Standard PS/2 Keyboard                                                  |
| 3        | Communications Port (COM2)                                              |
| 4        | Communications Port (COM1)                                              |
| 8        | System CMOS/real time clock                                             |
| 10       | Intel <sup>®</sup> 8 Series/C220 Series SMBus Controller                |
| 10       | PCI Serial Port                                                         |
| 11       | Ethernet Controller                                                     |
| 11       | PCI Simple Communications Controller                                    |
| 12       | Microsoft PS/2 Mouse                                                    |
| 13       | Numeric data processor                                                  |
| 16       | Intel <sup>®</sup> 8 Series/C220 Series USB Enhanced Host Controller #2 |
| 16       | High Definition Audio Controller                                        |
| 19       | Intel <sup>®</sup> 8 Series SATA AHCI Controller                        |
| 23       | Intel <sup>®</sup> 8 Series/C220 Series USB Enhanced Host Controller #1 |
| 81 - 190 | Microsoft ACPI-Compliant System                                         |
| -        | Intel <sup>®</sup> Ethernet Connection I217-LM                          |
| -        | Intel <sup>®</sup> HD Graphics 4600                                     |
| -        | Intel <sup>®</sup> 8 Series/C220 Series PCI Express Root Port           |
| -        | Intel <sup>®</sup> USB 3.0 eXtensible Host Controller                   |
| -        | Intel <sup>®</sup> 8 Series/C220 Series PCI Express Root Port           |

# DMA CHANNELS MAP

| TIMER CHANNEL | ASSIGNMENT                      |
|---------------|---------------------------------|
| Channel 4     | Direct memory access controller |

## I/O MAP

| I/O MAP               | ASSIGNMENT                                                    |
|-----------------------|---------------------------------------------------------------|
| 0x000002F8-0x000002FF | Communications Port (COM2)                                    |
| 0x00001854-0x00001857 | Motherboard resources                                         |
| 0x0000E000-0x0000E01F | Ethernet Controller                                           |
| 0x0000E000-0x0000E01F | Intel <sup>®</sup> 8 Series/C220 Series PCI Express Root Port |
| 0x0000060-0x0000060   | Standard PS/2 Keyboard                                        |
| 0x00000064-0x00000064 | Standard PS/2 Keyboard                                        |
| 0x0000000-0x00000CF7  | PCI bus                                                       |
| 0x0000000-0x00000CF7  | Direct memory access controller                               |
| 0x00000D00-0x0000FFFF | PCI bus                                                       |
| 0x00000070-0x00000077 | System CMOS/real time clock                                   |
| 0x00000070-0x00000077 | Motherboard resources                                         |
| 0x0000F040-0x0000F05F | Intel <sup>®</sup> 8 Series/C220 Series SMBus Controller      |
| 0x00000010-0x0000001F | Motherboard resources                                         |
| 0x00000022-0x0000003F | Motherboard resources                                         |
| 0x00000044-0x0000005F | Motherboard resources                                         |
| 0x00000072-0x0000007F | Motherboard resources                                         |
| 0x0000080-0x0000080   | Motherboard resources                                         |
| 0x0000080-0x0000080   | Motherboard resources                                         |
| 0x00000084-0x00000086 | Motherboard resources                                         |
| 0x00000088-0x00000088 | Motherboard resources                                         |
| 0x0000008C-0x0000008E | Motherboard resources                                         |
| 0x00000090-0x0000009F | Motherboard resources                                         |
| 0x000000A2-0x000000BF | Motherboard resources                                         |
| 0x000000E0-0x000000EF | Motherboard resources                                         |
| 0x000004D0-0x000004D1 | Motherboard resources                                         |
| 0x000004D0-0x000004D1 | Programmable interrupt controller                             |
| 0x0000F0E0-0x0000F0E7 | PCI Serial Port                                               |
| 0x0000020-0x00000021  | Programmable interrupt controller                             |
| 0x00000024-0x00000025 | Programmable interrupt controller                             |
| 0x00000028-0x00000029 | Programmable interrupt controller                             |

BH-0927 USER'S MANUAL

| I/O MAP               | ASSIGNMENT                          |
|-----------------------|-------------------------------------|
| 0x0000002C-0x0000002D | Programmable interrupt controller   |
| 0x00000030-0x00000031 | Programmable interrupt controller   |
| 0x00000034-0x00000035 | Programmable interrupt controller   |
| 0x00000038-0x00000039 | Programmable interrupt controller   |
| 0x0000003C-0x0000003D | Programmable interrupt controller   |
| 0x000000A0-0x000000A1 | Programmable interrupt controller   |
| 0x000000A4-0x000000A5 | Programmable interrupt controller   |
| 0x000000A8-0x000000A9 | Programmable interrupt controller   |
| 0x000000AC-0x000000AD | Programmable interrupt controller   |
| 0x000000B0-0x000000B1 | Programmable interrupt controller   |
| 0x000000B4-0x000000B5 | Programmable interrupt controller   |
| 0x000000B8-0x000000B9 | Programmable interrupt controller   |
| 0x000000BC-0x000000BD | Programmable interrupt controller   |
| 0x00000290-0x0000029F | Motherboard resources               |
| 0x000002A0-0x000002AF | Motherboard resources               |
| 0x0000F000-0x0000F03F | Intel <sup>®</sup> HD Graphics 4600 |
| 0x000003B0-0x000003BB | Intel <sup>®</sup> HD Graphics 4600 |
| 0x000003C0-0x000003DF | Intel <sup>®</sup> HD Graphics 4600 |
| 0x0000002E-0x0000002F | Motherboard resources               |
| 0x0000004E-0x0000004F | Motherboard resources               |
| 0x00000061-0x00000061 | Motherboard resources               |
| 0x00000063-0x00000063 | Motherboard resources               |
| 0x00000065-0x00000065 | Motherboard resources               |
| 0x00000067-0x00000067 | Motherboard resources               |
| 0x00000092-0x00000092 | Motherboard resources               |
| 0x000000B2-0x000000B3 | Motherboard resources               |
| 0x00000680-0x0000069F | Motherboard resources               |
| 0x0000FFFF-0x0000FFFF | Motherboard resources               |
| 0x0000FFFF-0x0000FFFF | Motherboard resources               |
| 0x0000FFFF-0x0000FFFF | Motherboard resources               |
| 0x00001C00-0x00001CFE | Motherboard resources               |
| 0x00001D00-0x00001DFE | Motherboard resources               |

| I/O MAP               | ASSIGNMENT                                              |
|-----------------------|---------------------------------------------------------|
| 0x00001E00-0x00001EFE | Motherboard resources                                   |
| 0x00001F00-0x00001FFE | Motherboard resources                                   |
| 0x00001800-0x000018FE | Motherboard resources                                   |
| 0x0000164E-0x0000164F | Motherboard resources                                   |
| 0x00000040-0x00000043 | System timer                                            |
| 0x00000050-0x00000053 | System timer                                            |
| 0x000000F0-0x000000F0 | Numeric data processor                                  |
| 0x0000F0D0-0x0000F0D7 | Intel <sup>®</sup> 8 Series SATA AHCI Controller - 8C03 |
| 0x0000F0C0-0x0000F0C3 | Intel <sup>®</sup> 8 Series SATA AHCI Controller - 8C03 |
| 0x0000F0B0-0x0000F0B7 | Intel <sup>®</sup> 8 Series SATA AHCI Controller - 8C03 |
| 0x0000F0A0-0x0000F0A3 | Intel <sup>®</sup> 8 Series SATA AHCI Controller - 8C03 |
| 0x0000F060-0x0000F07F | Intel <sup>®</sup> 8 Series SATA AHCI Controller - 8C03 |
| 0x00000081-0x00000091 | Direct memory access controller                         |
| 0x00000093-0x0000009F | Direct memory access controller                         |
| 0x000000C0-0x000000DF | Direct memory access controller                         |
| 0x000003F8-0x000003FF | Communications Port (COM1)                              |

# WATCHDOG TIMER CONFIGURATION

The I/O port address of the watchdog timer is 2Eh (in hex) and 2Fh (in hex). 2E is the address port. 2F is the data port. User must first assign the address of register by writing address value into address port 2Eh, then write/read data to/from the assigned register through data port 2Fh.

## **Configuration Sequence**

To program NCT6102D configuration registers, the following configuration sequence must be followed:

- 1. Enter the extended function mode
- 2. Configure the configuration registers
- 3. Exit the extended function mode

### 1. Enter the extended function mode

To place the chip into the Extended Function Mode, two successive writes of 0x87 must be applied to *Extended Function Enable Registers* (EFERs, i.e. 2Eh or 4Eh).

#### 2. Configure the configuration registers

The chip selects the Logical Device and activates the desired Logical Devices through *Extended Function Index Register* (EFIR) and *Extended Function Data Register* (EFDR). The EFIR is located at the same address as the EFER, and the EFDR is located at address (EFIR+1). First, write the Logical Device Number (i.e. 0x07) to the EFIR and then write the number of the desired Logical Device to the EFDR. If accessing the Chip (Global) Control Registers, this step is not required. Secondly, write the address of the desired configuration register within the Logical Device to the EFIR and then write (or read) the desired configuration register through the EFDR.

## 3. Exit the extended function mode

To exit the Extended Function Mode, writing 0xAA to the EFER is required. Once the chip exits the Extended Function Mode, it is in the normal running mode and is ready to enter the configuration mode.

## Code example for watch dog timer

Enable and start watchdog timer, while set 30 seconds as timeout interval:

#### Step 1 Enter to extended function mode

| In assembly |     |     | In C language                      |  |
|-------------|-----|-----|------------------------------------|--|
| Mov         | dx, | 2eh | IoWrite8(NCT6102D_CFG_INDEX,0x87); |  |
| Mov         | al, | 87h | IoWrite8(NCT6102D_CFG_INDEX,0x87); |  |
| Out         | dx, | al  |                                    |  |
| Out         | dx, | al  |                                    |  |

#### Step 2 Select Logical Device 8 of watchdog timer

| In assem | nbly |     | In C language                      |
|----------|------|-----|------------------------------------|
| Mov      | al,  | 07h | IoWrite8(NCT6102D_CFG_INDEX,0x07); |
| Out      | dx,  | al  | IoWrite8(NCT6102D_CFG_DATA,0x08);  |
| Inc      | dx   |     |                                    |
| Mov      | al,  | 08h |                                    |
| Out      | dx,  | al  |                                    |

#### Step 3 Set second as counting unit

| In assen                                     | nbly                                        |                             | In C language                                                                                                    |
|----------------------------------------------|---------------------------------------------|-----------------------------|----------------------------------------------------------------------------------------------------|
| Dec<br>Mov<br>Out<br>Inc<br>In<br>And<br>Out | dx<br>al,<br>dx,<br>dx,<br>al,<br>al,<br>dx | OfOh<br>al<br>dx<br>not 08h | In Orange angle<br>IoWrite8(NCT6102D_CFG_INDEX,0xF0);<br>TempData = (IoRead8(NCT6102D_CFG_DATA) & 0xF7)<br>  (SetupData.WdtCountMode << 3);<br>IoWrite8(NCT6102D_CFG_DATA,TempData); |
| out                                          | un,                                         | ui                          |                                                                                                    |

#### Step 4 Set timeout interval as 30seconds and start counting

| In assembly |     |      | In C language                                |
|-------------|-----|------|----------------------------------------------|
| Dec         | dx  |      | IoWrite8(NCT6102D_CFG_INDEX,0xF1);           |
| Mov         | al, | 0f1h | IoWrite8(NCT6102D_CFG_DATA,SetupData.WdtTime |
| Out         | dx, | al   | Out);                                        |
| Inc         | dx  |      |                                              |
| Mov         | al, | 30   |                                              |
| Out         | dx, | al   |                                              |

## Step 5 Exit the extended function mode

| In assembly |     |      | In C language                     |  |
|-------------|-----|------|-----------------------------------|--|
| Dec         | dx  |      | IoWrite8(NCT6102D_CFG_INDEX,0xAA) |  |
| Mov         | al, | 0aah |                                   |  |
| Out         | dx, | al   |                                   |  |

# **Flash BIOS Update**

#### I. Before System BIOS update

- 1. Prepare a bootable media (ex. USB storage device) which can boot system to DOS prompt.
- 2. Download and save the BIOS file (ex. H9270PH1.ROM) to the bootable device.
- 3. Copy AMI flash utility AFUDOS.exe into bootable device.

```
C:\AFUDOS>dir

Volume in drive C is EFI_DUET

Volume Serial Number is 32E4-9D1F

Directory of C:\AFUDOS

(DTR> 02-23-12 9.51a

(DTR> 02-23-12 9.51a

(DTR> 02-23-12 9.51a

(DTR> 02-23-12 9.51a

(DTR> 02-23-12 9.51a

(DTR> 02-23-12 9.51a

(DTR> 02-23-12 9.51a

(DTR> 02-23-12 9.51a

(DTR> 02-23-12 9.51a

(DTR> 02-23-12 9.51a

(DTR> 02-23-12 9.51a

(DTR> 02-23-12 9.51a

(DTR> 02-23-12 9.51a

(DTR> 02-23-12 9.51a

(DTR> 02-23-12 9.51a

(DTR> 02-23-12 9.51a

(DTR> 02-23-12 9.51a

(DTR> 02-23-12 9.51a

(DTR> 02-23-12 9.51a

(DTR> 02-23-12 9.51a

(DTR> 02-23-12 9.51a

(DTR> 02-23-12 9.51a

(DTR> 02-23-12 9.51a

(DTR> 02-23-12 9.51a

(DTR> 02-23-12 9.51a

(DTR> 02-23-12 9.51a

(DTR> 02-23-12 9.51a

(DTR> 02-23-12 9.51a

(DTR> 02-23-12 9.51a

(DTR> 02-23-12 9.51a

(DTR> 02-23-12 9.51a

(DTR> 02-23-12 9.51a

(DTR> 02-23-12 9.51a

(DTR> 02-23-12 9.51a

(DTR> 02-23-12 9.51a

(DTR> 02-23-12 9.51a

(DTR> 02-23-12 9.51a

(DTR> 02-23-12 9.51a

(DTR> 02-23-12 9.51a

(DTR> 02-23-12 9.51a

(DTR> 02-23-12 9.51a

(DTR> 02-23-12 9.51a

(DTR> 02-23-12 9.51a

(DTR> 02-23-12 9.51a

(DTR> 02-23-12 9.51a

(DTR> 02-23-12 9.51a

(DTR> 02-23-12 9.51a

(DTR> 02-23-12 9.51a

(DTR> 02-23-12 9.51a

(DTR> 02-23-12 9.51a

(DTR> 02-23-12 9.51a

(DTR> 02-23-12 9.51a

(DTR> 02-23-12 9.51a

(DTR> 02-23-12 9.51a

(DTR> 02-23-12 9.51a

(DTR> 02-23-12 9.51a

(DTR> 02-23-12 9.51a

(DTR> 02-23-12 9.51a

(DTR> 02-23-12 9.51a

(DTR> 02-23-12 9.51a

(DTR> 02-23-12 9.51a

(DTR> 02-23-12 9.51a

(DTR> 02-23-12 9.51a

(DTR> 02-23-12 9.51a

(DTR> 02-23-12 9.51a

(DTR> 02-23-12 9.51a

(DTR> 02-23-12 9.51a

(DTR> 02-23-12 9.51a

(DTR> 02-23-12 9.51a

(DTR> 02-23-12 9.51a

(DTR> 02-23-12 9.51a

(DTR> 02-23-12 9.51a

(DTR> 02-23-12 9.51a

(DTR> 02-23-12 9.51a

(DTR> 02-23-12 9.51a

(DTR> 02-23-12 9.51a

(DTR> 02-23-12 9.51a

(DTR> 02-23-12 9.51a

(DTR> 02-23-12 9.51a

(DTR> 02-23-12 9.51a

(DTR> 02-23-12 9.51a

(DTR> 02-23-12 9.51a

(DTR> 02-23-12 9.51a

(DTR> 02-23-12 9.51a

(DTR> 02-23-12 9.51a

(DTR> 02-23-12 9.51a

(DTR> 02-23-12 9.51a

(DTR> 02-23-12 9.51a

(DTR>
```

- 4. Make sure the target system can first boot to the bootable device.
  - a. Connect the bootable USB device.
  - b. Turn on the computer and press <Del> or <Esc> key during boot to enter BIOS Setup.
  - c. System will go into the BIOS setup menu.
  - d. Select [Boot] menu.
  - e. Select [Hard Drive BBS Priorities], set the USB bootable device to be the 1<sup>st</sup> boot device.
  - f. Press <F4> key to save configuration and exit the BIOS setup menu.

| Aptio Setup Utility -<br>Main Advanced Chipset Boot Sec | Copyright (C) 2012 American<br>urity Save & Exit | Megatrends, Inc.                           |
|---------------------------------------------------------|--------------------------------------------------|--------------------------------------------|
| Boot Configuration                                      |                                                  | Number of seconds to wait for              |
| Setup Prompt Limeout                                    | 1                                                | setup activation key.                      |
| Bootup NumLock State                                    | [0n]                                             | 65535(OxFFFF) means indefinite<br>waiting. |
| Quiet Boot                                              | [Disabled]                                       |                                            |
| Fast Boot                                               | [Enabled]                                        |                                            |
| Driver Option Priorities                                |                                                  |                                            |
| Boot Uption Priorities                                  |                                                  |                                            |
| Boot Uption #1                                          | [JetFlashIS2GJEV60 8.07]                         |                                            |
| Boot Option #2                                          | [UEFI: JetFlashTS2GJ]                            |                                            |
| Boot Option #3                                          | [UEFI: Built-in EFI]                             |                                            |
|                                                         |                                                  | ↔+: Select Screen                          |
| Hard Drive BBS Priorities                               |                                                  | ↑↓: Select Item                            |
|                                                         |                                                  | Enter: Select                              |

## II. AFUDOS Command for System BIOS Update

AFUDOS.exe is the AMI firmware update utility; the command line is shown as below:

## AFUDOS <ROM File Name> [option1] [option2]...

You can type AFUDOS /? to see all the definition of each control options. The recommended options for BIOS ROM update consist of following parameters:

/P: program main BIOS image
/B: program Boot Block
/N: program NVRAM
/X: don't check ROM ID

#### **III. BIOS update procedure**

- 1. Use the bootable USB device to boot up system into the MS-DOS command prompt.
- 2. Type in AFUDOS H9270PHx.ROM /p /b /n /x and press enter to start the flash procedure.

Note: xxxx means the BIOS revision part, ex. 0P01...

- 3. During the update procedure, you will see the BIOS update process status and its percentage. Beware! Do not turn off system power or reset your computer if the whole procedure are not complete yet, or it may crash the BIOS ROM and make system unable to boot up next time.
- 4. After BIOS update procedures is complete, the messages should be like the figure shown below:

```
C:\afudos H9270PH1.rom /b /p /n /x

AMI Firmware Update Utility v3.05.02 |

Copyright (C) 2012 American Megatrends Inc. All Rights Reserved. |

Reading file ...... done

- FFS checksums ..... ok

Erasing Boot Block ..... done

Updating Boot Block ..... done

Verifying Boot Block ..... done

Updating Main Block ..... done

Updating Main Block ..... done

Verifying Main Block ..... done

Erasing NVRAM Block .... done

Updating NVRAM Block .... done

C:\AFUDOS>
```

- 5. You can restart the system and boot up with new BIOS now.
- 6. Update is complete after restart.

7. Verify during following boot that the BIOS version displayed at initialization screen has changed.

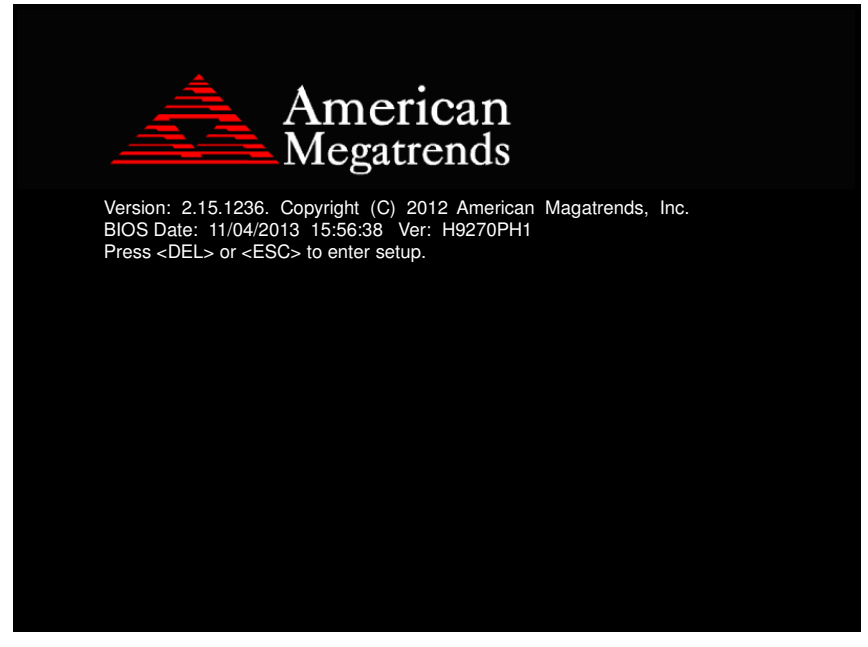